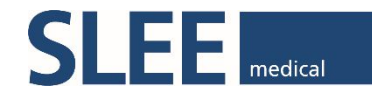

# SERVICE MANUAL

# LINEAR STAINER cromatec

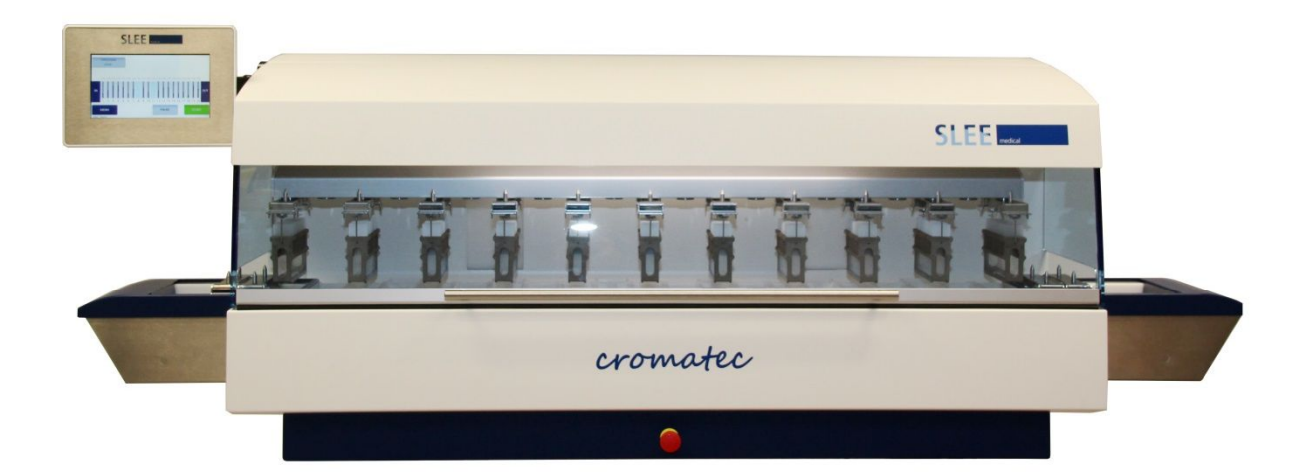

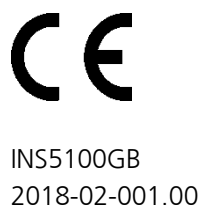

# **Table of Content**

| <b>1</b> Introduction | ſ |
|-----------------------|---|
|-----------------------|---|

| 1.1 About this manual                                              | 3  |
|--------------------------------------------------------------------|----|
| 1.1.1 Used symbols and their meanings                              | 3  |
| 1.2 Intended use                                                   | 4  |
| 1.3 Authorized operators                                           | 4  |
| 1.4 Instrument type                                                | 4  |
| 1.5 Safety Instructions for working with the cromatec and reagents | 5  |
| 2 Components of the cromatec linear stainer                        |    |
| 2.1 Instrument components                                          | 6  |
| 2.2 Standard components                                            | 8  |
| 2.3 Technical specification                                        | 8  |
| 3 Setting up the instrument                                        |    |
| 3.1 Installation site requirements                                 | 9  |
| 3.2 Tap water supply connection                                    | 11 |
| 3.3 Waste water hose connection                                    | 11 |
| 3.4 Electrical connection                                          | 12 |
| 3.5 Connection of air evaciation (optional)                        | 12 |
| 3.6 Inserting/Changing the activated carbon filter                 | 12 |
| 3.7 Levelling the instrument                                       | 13 |
| 3.8 Inserting the cuvettes                                         | 13 |
| 3.9 Inserting the racks                                            | 14 |
| 3.10 Setting the water pressure for running water station          | 15 |
| 4 Components                                                       |    |
|                                                                    | 10 |

| 4.1 Mechanical components | 16 |
|---------------------------|----|
| 4.2 Electrical components | 36 |
| 4.3 Fluidical components  | 41 |

| 5 Software                |    |
|---------------------------|----|
| 5.1 Service level         | 47 |
| 5.2 Installing USB driver | 50 |
| 5.3 Software update       | 60 |

| 6 Error messages                             |    |
|----------------------------------------------|----|
| 6.1 Notes                                    | 63 |
| 6.2 PopUp messages                           | 63 |
| 6.3 Error messages                           | 66 |
| 6.4 Power failure                            | 68 |
| 6.5 Hood                                     | 69 |
| 7 Spare part list                            |    |
| 7.1 Recommended spare part list              | 70 |
| 8 Cleaning                                   |    |
| 8.1 General cleaning advice                  | 72 |
| 8.2 Disposal                                 | 72 |
| 8.3 Schedule of cleaning for staining system | 73 |

### 1. Introduction

#### 1.1 About this Manual

This manual shall help you handling the device. Please read the manual completely and follow the advice. Acquaint yourself to the control elements and their functionality by studying the figures. This way, an adequate use of the device is ensured.

#### **1.1.1** Used symbols and their meanings

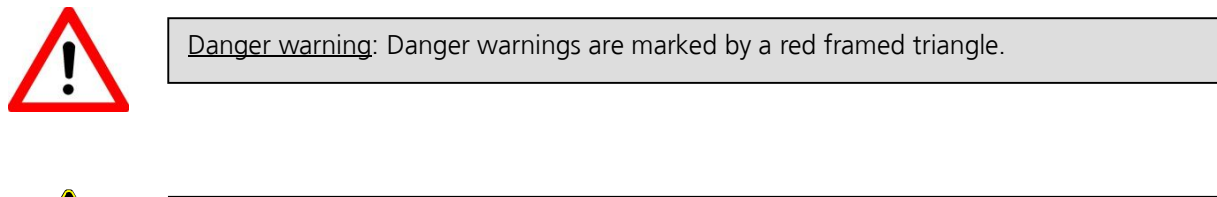

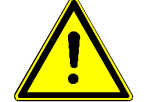

<u>Warning</u>: Warnings are marked with a yellow warning triangle, showing an exclamation mark.

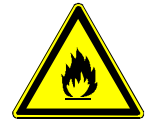

<u>Flammability</u>: Warnings regarding flammability are marked with a yellow triangle, showing a flame.

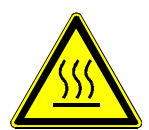

<u>Heat warning</u>: Heat warnings identify parts and situations of the device with high temperatures.

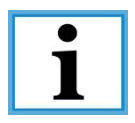

<u>Notice</u>: Notices, meaning important information for the user, that are not classified as danger or warning, are marked with an information symbol.

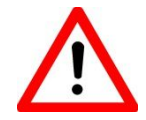

Before any work, the devices are disconnected from the mains! Make sure that the device is switched off.

#### 1.2 Intended Use

The cromatec is an automated stainer and is made for the purpose of staining tissue specimens in histology and pathology laboratories only. The instrument may be operated only according to the instructions contained in this manual. Any other use of the cromatec is considered improper.

The conditions for operation, maintenance and service mentioned in this instruction manual have to be strictly observed.

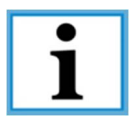

To prevent damages to the instrument and specimens, only use accessories and spare parts which have been approved by SLEE medical GmbH.

#### **1.3** Authorized Operators

The cromatec must be used only by those persons who have been authorized by the owner. In his working area, the operator is responsible with regard to third persons. The owner must give the operator access to this instruction manual and make sure that the operator has read and understood its contents.

#### 1.4 Instrument type

All information provided in this manual applies only to the instrument type indicated on the title page. A name plate indicating the instrument serial number is attached to the rear panel of the instrument.

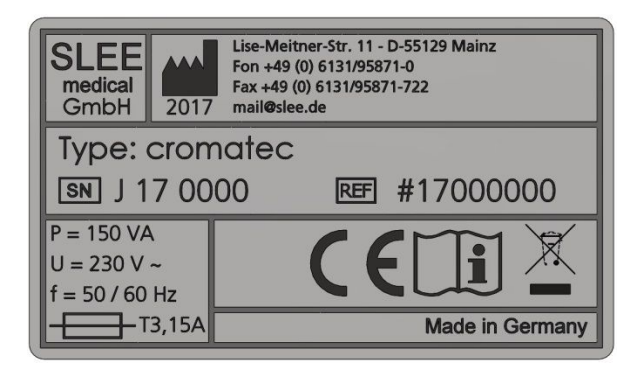

#### 1.5 Safety Instructions for working with the cromatec and reagents

When working with the cromatec, please pay particular attention to the used reagent's characteristics regarding flammability and further hazards. Read the manual carefully before working with the cromatec and reagents for the first time. Keep the manual near and easy accessible to the device. Consult the manual in case of obscurities.

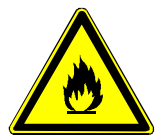

Many reagents' fluids and vapours are flammable. If you are not sure about using a reagent, please contact the manufacturer.

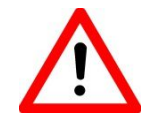

Always wear protective clothes (e.g. laboratory coat, gloves, safety glasses) to prevent accidental contact with reagents!

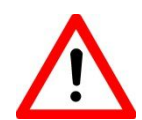

Do not eat, drink or otherwise consume reagents and/or reagent vapours! Do not eat, drink, smoke within the surrounding area of the device!

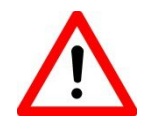

In case of accidental eating or drinking of, or skin contact with a reagent or its vapours, immediately consult the correspondent safety data sheet and follow the instructions stated in the corresponding sections!

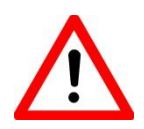

Make sure the exhaust air decontamination system is working before starting to work with the cromatec and reagents!

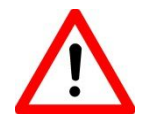

Ensure that the device is cleaned and maintained according to the schedule and advice given in Chapter 5!

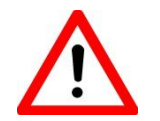

If the cromatec is not in use, the water supply must be switched off at the tap independently. In case the device becomes a defect, the warranty expires.

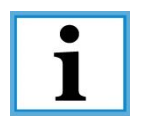

If you have trouble understanding instruction, questions, or are not sure about the safety, please consult your Sales Representative first!

# 2. Components of the cromatec Linear Stainer

# 2.1 Instrument Components

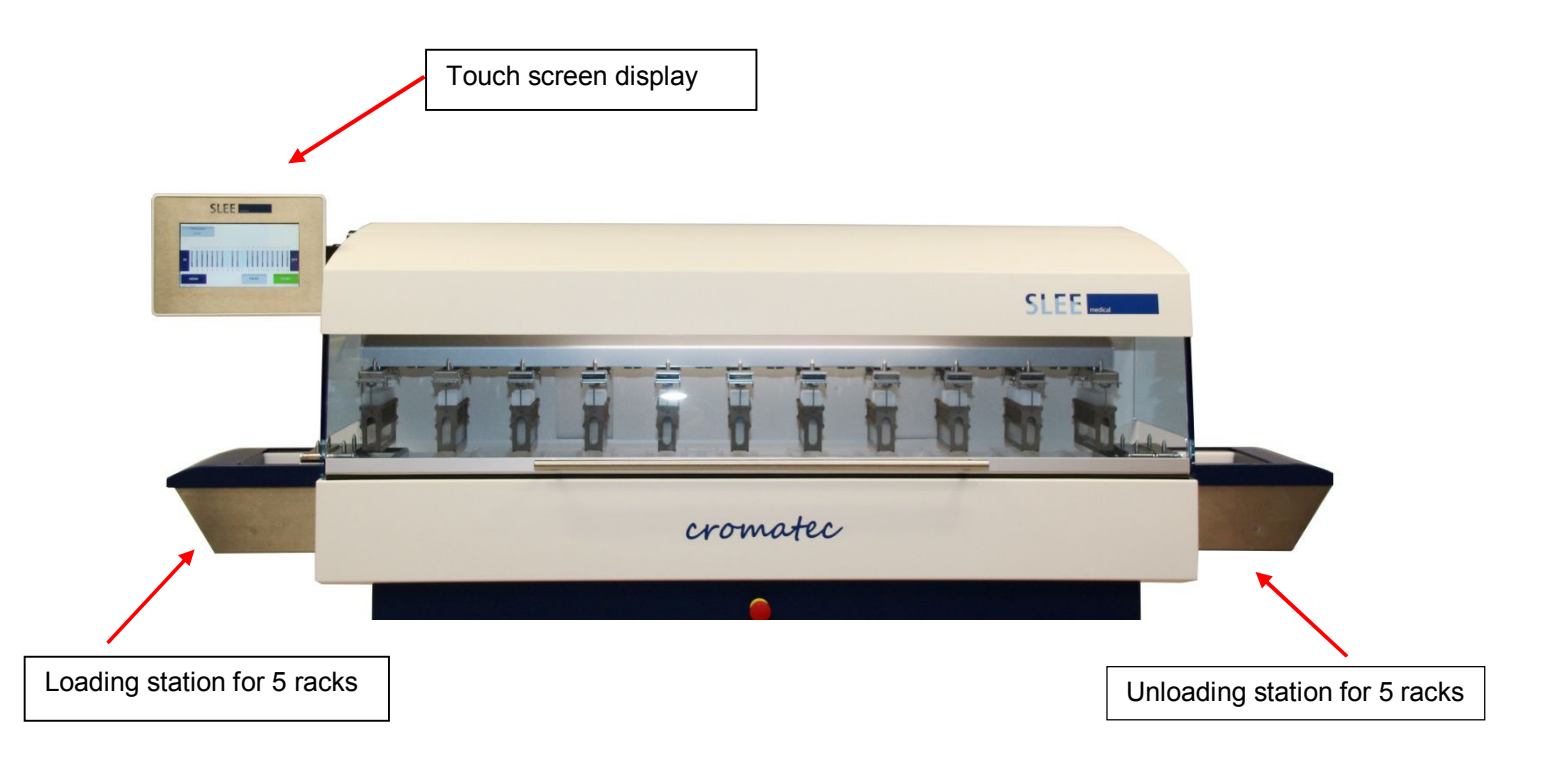

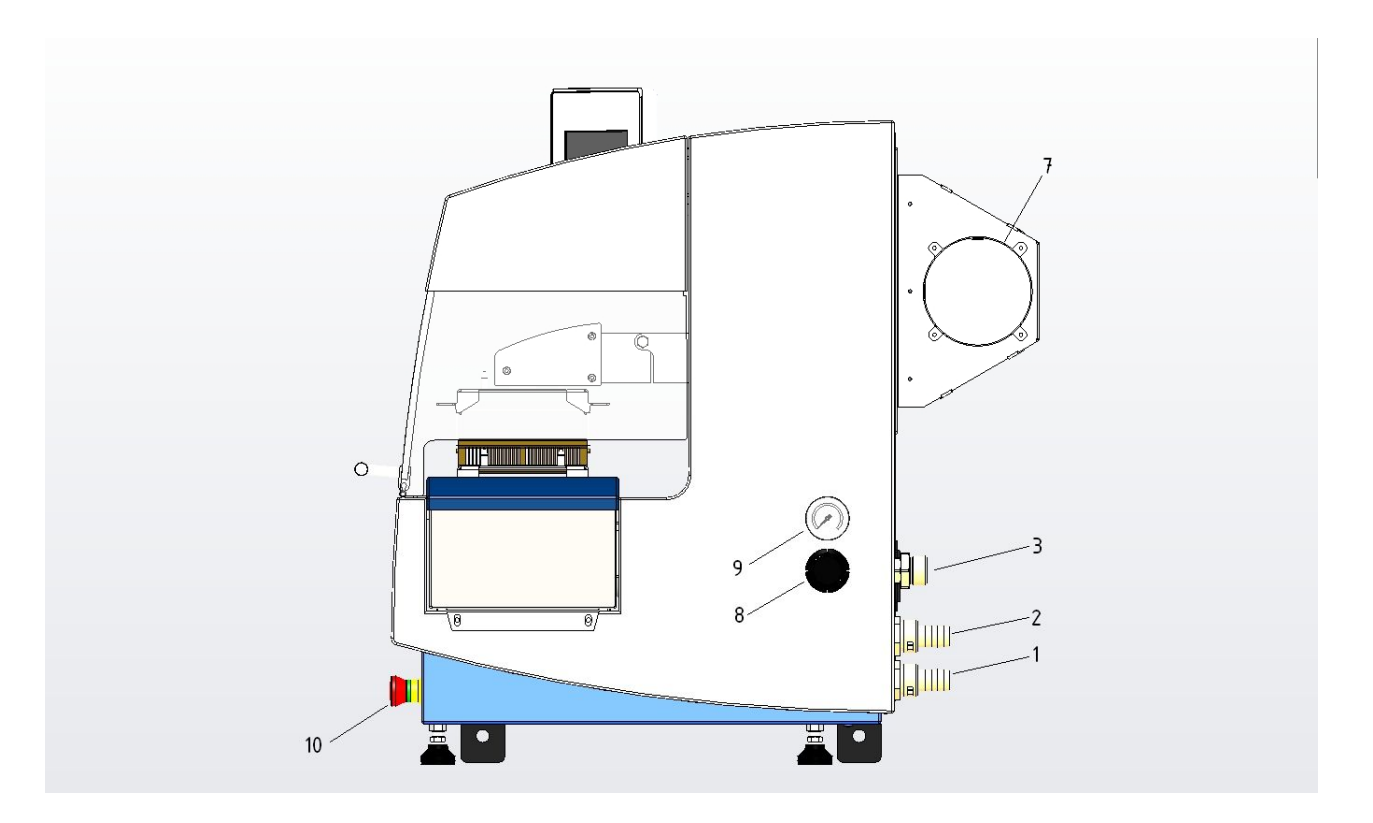

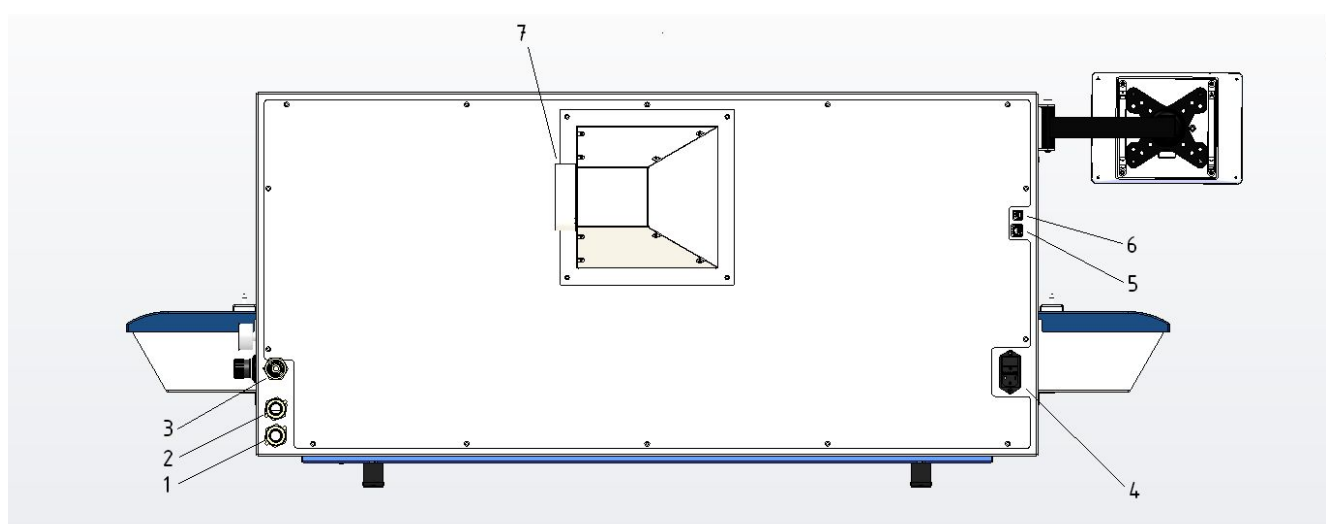

| 1  | Water drain receptacle               |
|----|--------------------------------------|
| 2  | Water drain washing cuvettes         |
| 3  | Water connection / inlet             |
| 4  | Connection power cable               |
| 5  | Network connection RJ45              |
| 6  | USB connector type B                 |
| 7  | Hose connection exhaust air Ø 100 mm |
| 8  | Water flow pressure regulator        |
| 9  | Pressure gauge                       |
| 10 | Emergency stop button                |

#### 2.2 Standard components

Basic instrument with 20 incubation stations 1 x loading station 1 x unloading station 20 x Staining cuvettes (plastic) 6 x Flushing station (plastic) 2 x Basket carrier 2 x Slide basket (plastic) for 30 slides Inlet- and drain tube for flushing water Fume extraction with 1 charcoal filter Mains cable Operation manual Transport handles

#### 2.3 Technical Specification

#### General

Nominal Voltage Nominal frequency Max. power consumption Max. heat emission IEC 1010 classification

Fuses Interfaces Operating temperature range Relative humidity Temperature range during storage Huminidy during storage

#### **Dimensions and weight**

Dimensions (W x D X H) Weight unpacked (without accessories)

#### Capacity

Specimen slide throughpout Loading capacity Slide rack capacity Total number of stations Number of washing stations Reagent / Washing cuvettes volume Water flow regulation for washing stations Load / Unload stations Programs Incubation time setting \*depending on staining protocol 100 – 240 V AC +/- 10 % 50 / 60 Hz 250 VA 250 J/s Protective class 1 Pollution degree 2 Overvoltage installation category II 2 x T 2,5 A USB, RJ 45 +10° to +35°C Max. 80 % non condensing +5 to + 55°C <80%

1560 mm x 640 mm x 620 mm 110 kg

Up to 1.800 slides/h\* Up to 20 slide racks simultaneously 30 slides 20 Max. 6 400 ml 0,5 to 2,0 l/min 5 each 20 programs, up to 20 steps each 10 sec. up to 59 min, 59 sec.

# 3. Setting up the instrument

#### 3.1 Installation site requirements

#### Installation site requirements:

- The instrument must be used in closed rooms, only.
- Stable, exactly horizontal laboratory bench with even surface of a minimum width of 1.80 m and minimum depth of 0.80 m which can accept a weight of 110 kg!
- The minimum distance of the instrument back to the wall or other instruments should at least be 10 cm to guarantee sufficient ventilation. Furthermore pay attention that no inflammable objects are in the area heated by the instrument.
- Tap water supply located a maximum of 2.50 m and waste water drain pipe a maximum of 2.00 m away from the corresponding in-/outlets at the rear panel of the instrument.
- If the instrument is to be operated with air evacuation hose, a fume cupboard at a distance of maximum 3.50 m from the instrument is required. Alternative: operation with activated carbon filter.
- Sufficient space of min 0.90 m above the laboratory bench for opening / closing the instrument lid without any problem.
- Stable ambient temperature between +10 °C and +35 °C.
- Relative air humidity of maximum 80 %, non-condensing.
- Do not place near instruments which might be sources of vibration.
- The instrument must not be exposed to direct sunlight.

To lift, take the instrument by the carrying the handles (see below picture). Four people are required to lift and / or carry the instrument, as the instrument weights a total of approx. 110 kg.

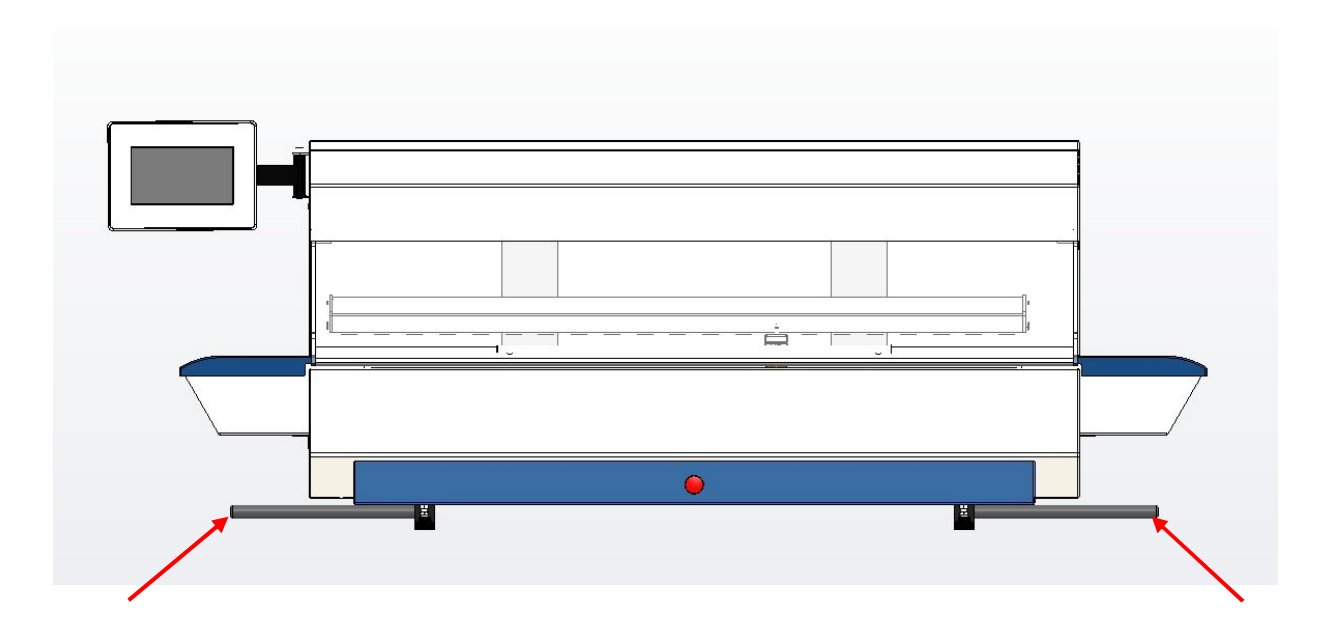

Handle lefthand side - two each side

Handle righthand side - two each side

Afer installation please remove the handles on both sides!

#### 3.2 Tap water supply connection

- Unpack the water inlet hose (including Safety-Aquastop).
- Connect the hose to the inlet connection.

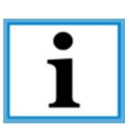

Always connect the water inlet hose!

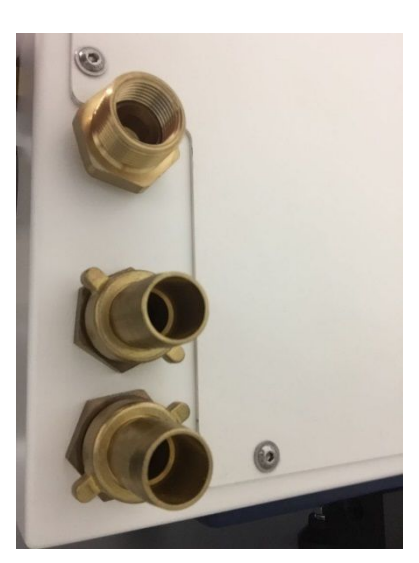

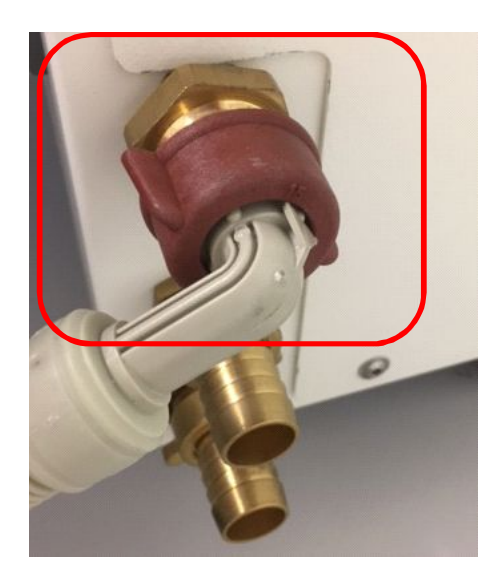

#### 3.3 Waste water hose connection

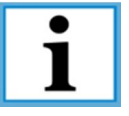

Please note that the waste water hose is not part of the standard delivery.

• Connect the waste hose to the waste water connection. Please note that water can escape in the upper drain hose, but in the lower only in an exceptional case.

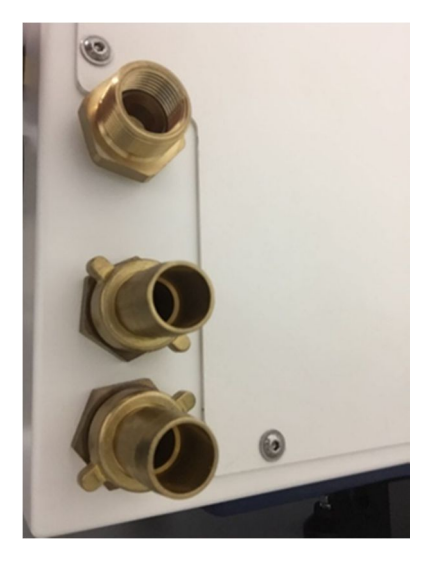

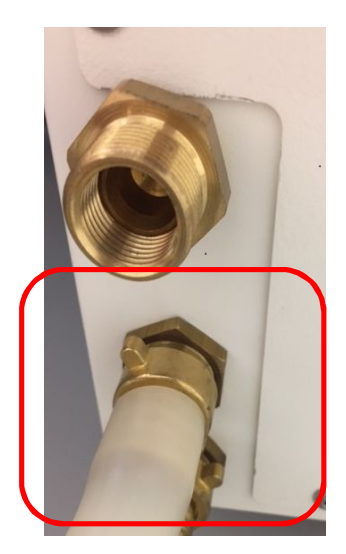

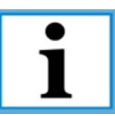

Please do not bend the hoses and pay attention for sufficients inclination.

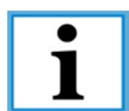

The two drains on the rear of the unit must never be brought together.

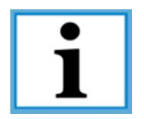

The lower drain is to be used only for cleaning purposes to rinse and clean the cuvette trough. Connect as required and provide sufficient slope.

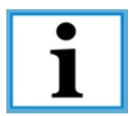

The upper drain is only for the maximum of 6 water baths and must be connected constantly with sufficient slope.

#### 3.4 **Electrical connection**

- The electronical connection is located at the rear of the unit. ٠
- Connect the mains cable to the mains power supply socket. •

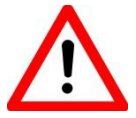

The instrument must be connected to an groundet mains power outlet socket. Make sure to use the appropriate mains cable for the local voltage supply.

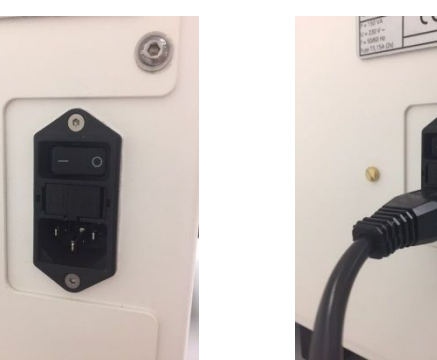

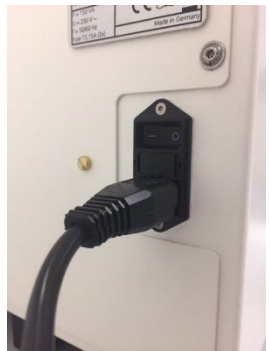

#### 3.5 Connection of air evacuation (optional)

- For the connection to an external air evacuation please contact the local SLEE ٠ service.
- 3.6 Inserting/Changing the activated carbon filter

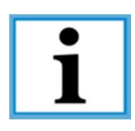

The cromatec will be delivered with the filter already installed.

- For changing the filter, unscrew the 4 screws at the rear of the instrument panel.
- Take out the filter and replace with a new one.
- Connect the filter housing to the rear panel again.
- Set filter change in the menue (see chapter 4.6.3). •

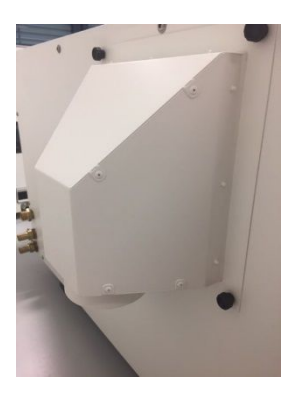

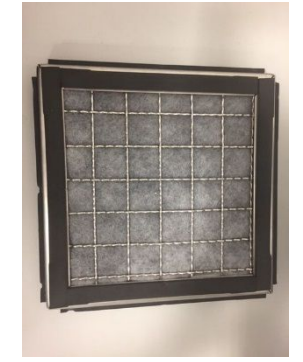

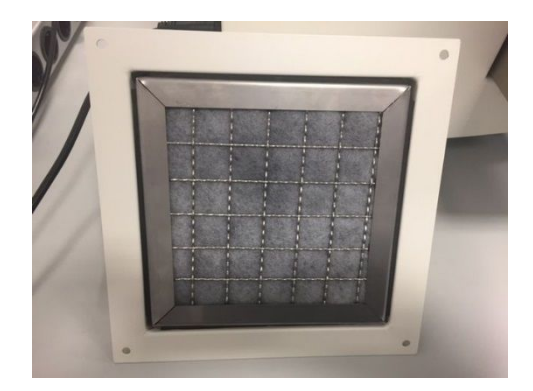

#### 3.7 Leveling the instrument

- Once all accessories are installed move the instrument to its final position.
- The easiest way to find the right level is using a spirit level.
- The right level will be achived by adjusting the instrument feet.

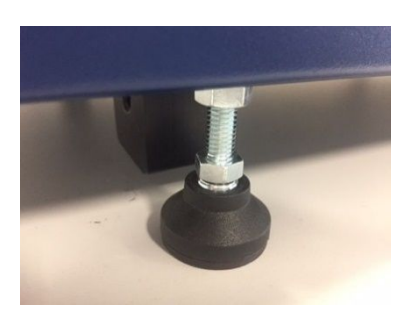

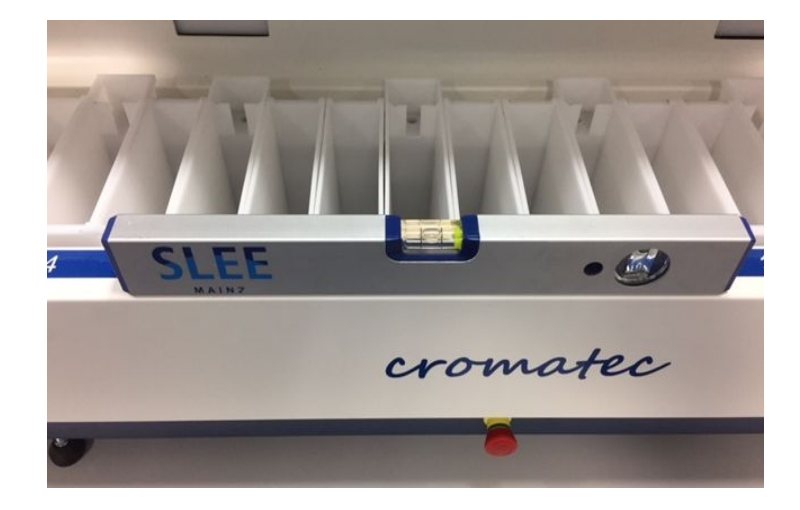

#### 3.8 Inserting the cuvettes

- There are two different cuvette types:
  - Reagent cuvettes
  - Running water cuvettes

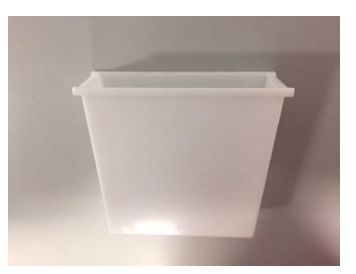

Reagent cuvette

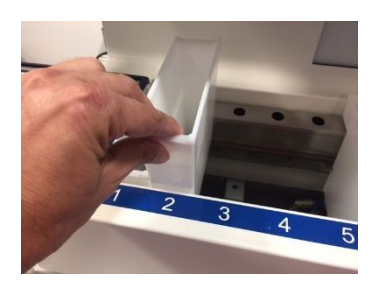

The reagent cuvette can simply be placed at the any station

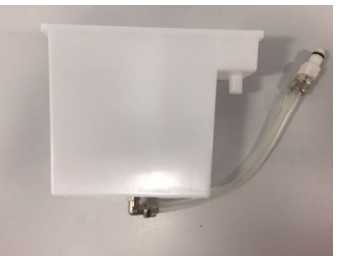

Running water cuvette

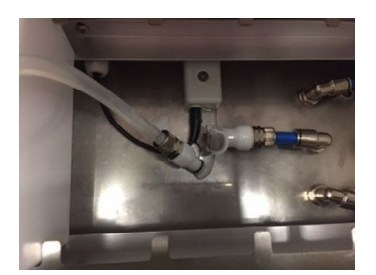

The running water cuvette can simply be clicked into the water tube at the button of the station. It can be freely selected.

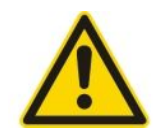

Please do not use chloroform, acetone and toluene (Methylbenzene).

#### 3.9 Inserting the racks

- The rack carrier system consists of two parts:
  - The rack for 30 slides
  - The transport system to connect to the magnet system

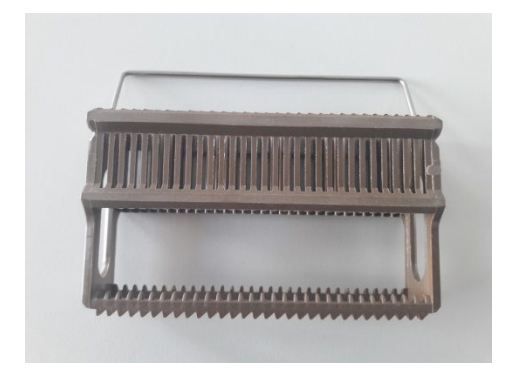

To make sure the rack is not falling out of the transport system, you can hold it with your finger as shown in the picture.

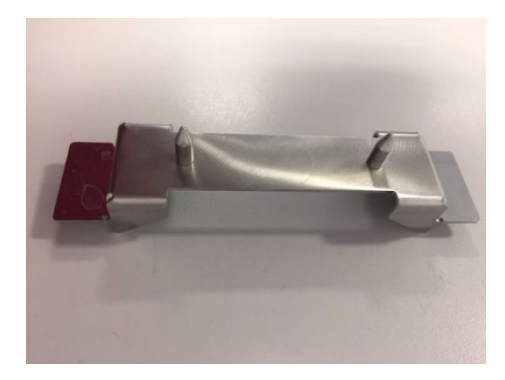

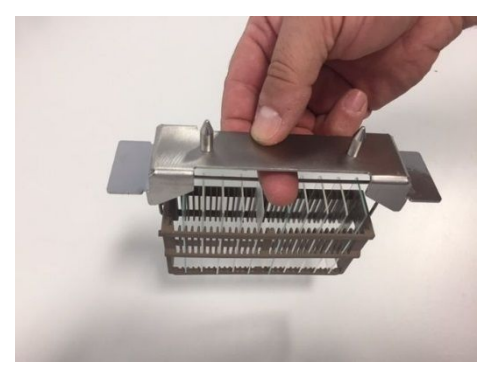

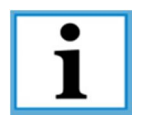

The transport system has to be clean at all time to make sure the magnets are taking the full racks. Please do not use the instrument with just the transport system but always with a basket insertet.

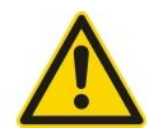

Please pay attention to an even load.

#### 3.10 Setting the water pressure for running water station

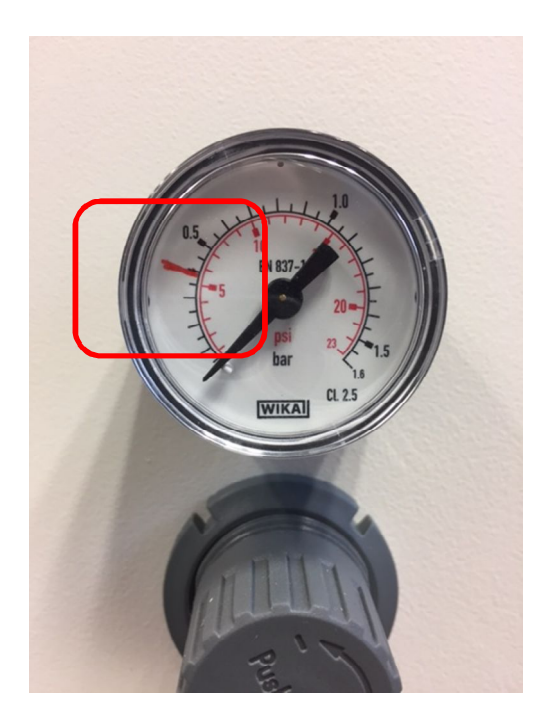

The red marking indicates the flow pressure during operation – here 0,4 bar.

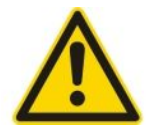

Make sure that the water supply is completely open

# 4. Components

#### 4.1 Mechanical components

### 41000420 – Slide basket + bracket

The slide basket with bracket is necessary for the transportation of the slides during the staining process. The capacity which are possible to load is up to 30 slides.

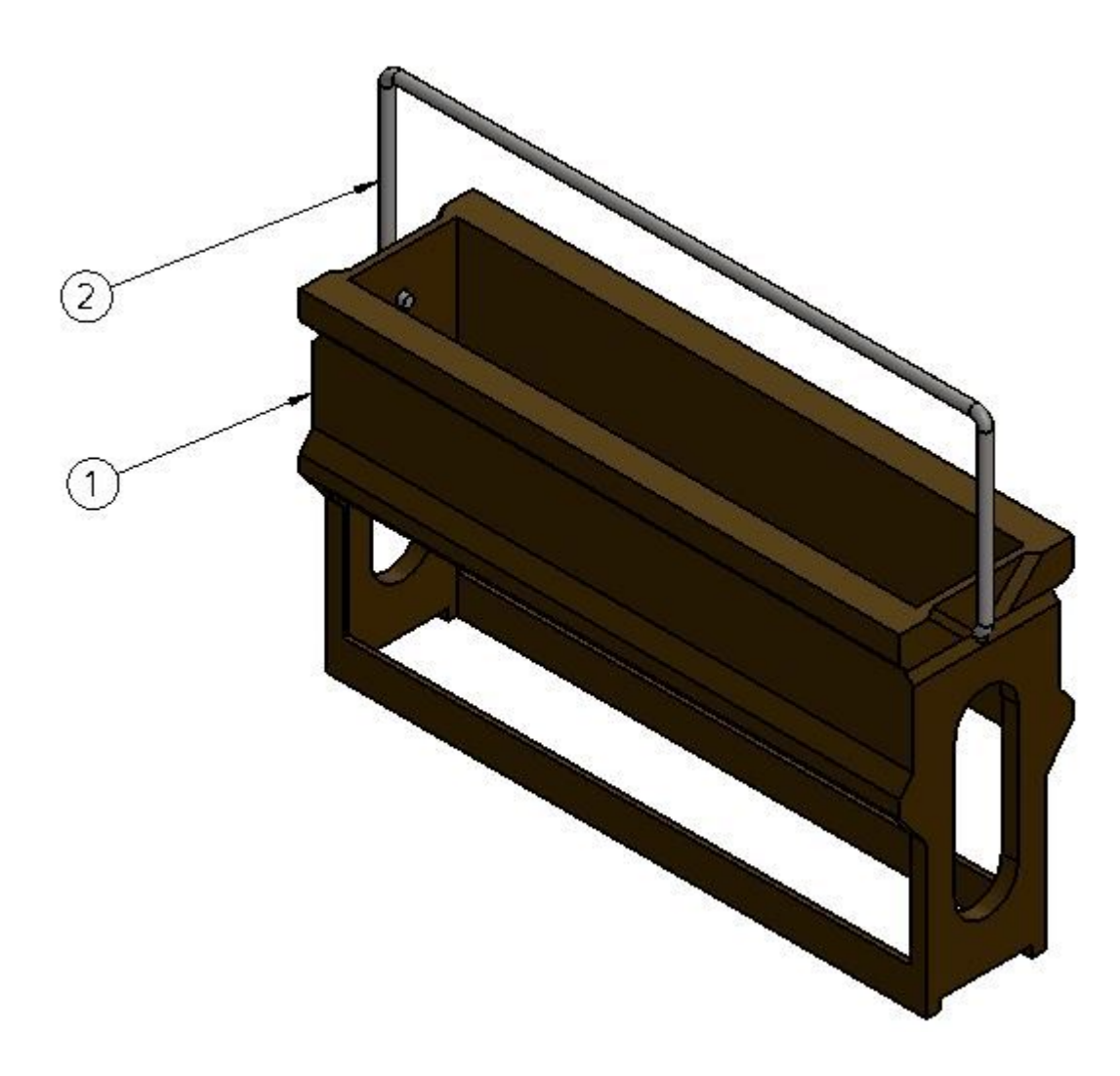

| Pos. | part no  | description                          | pcs |
|------|----------|--------------------------------------|-----|
| 1    | 38501051 | Slide basket (plastic) for 30 slides | 1   |
| 2    | 41000702 | transport bracket                    | 1   |

# 41000190 - bearing swivel mounted

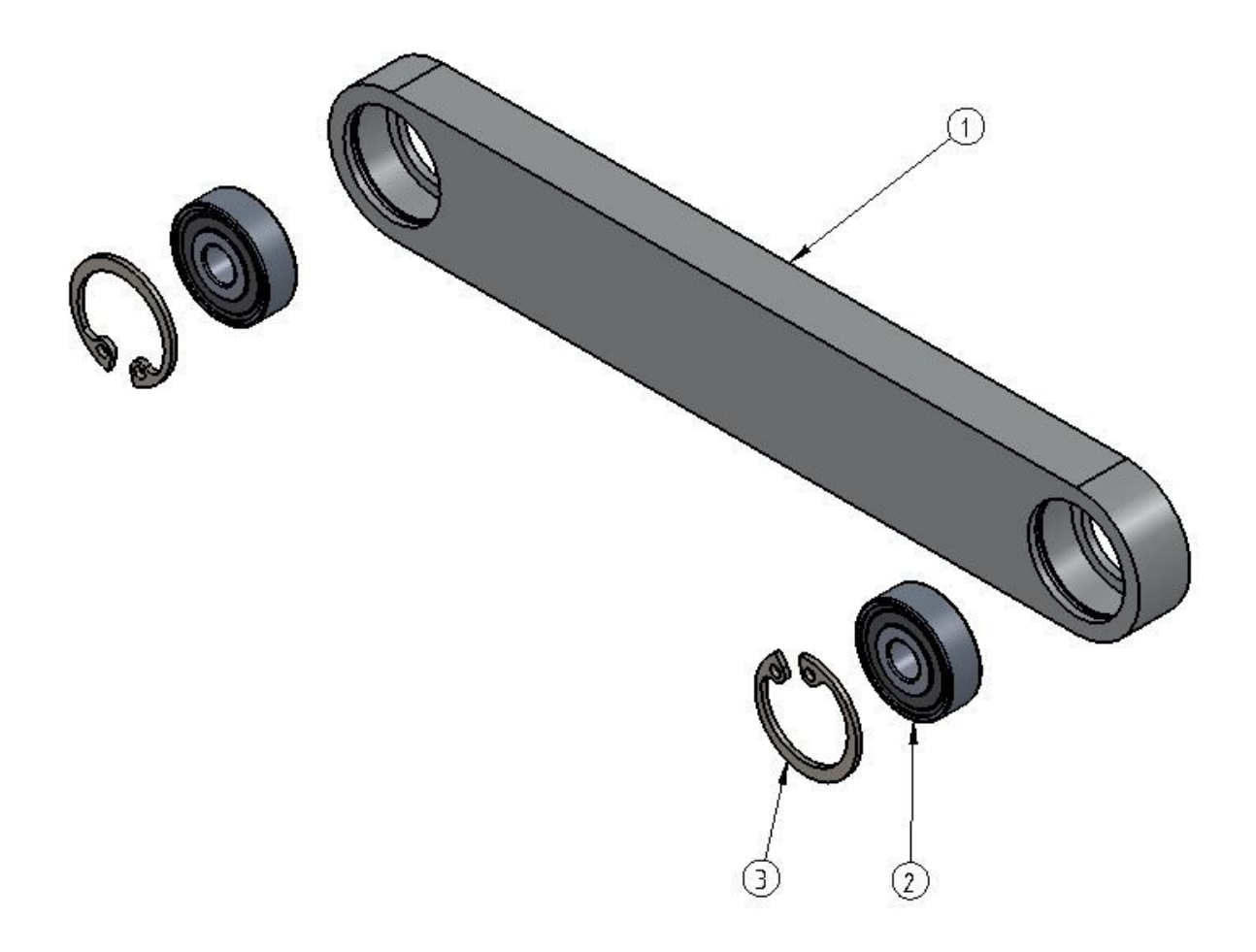

| Pos. | part no  | description       | pcs |
|------|----------|-------------------|-----|
| 1    | 41000126 | driver link       | 1   |
| 2    | 70381906 | ball bearing      | 2   |
| 3    | 70421910 | circlip 19 x 1 mm | 2   |

#### 41000191 - horizontal drive

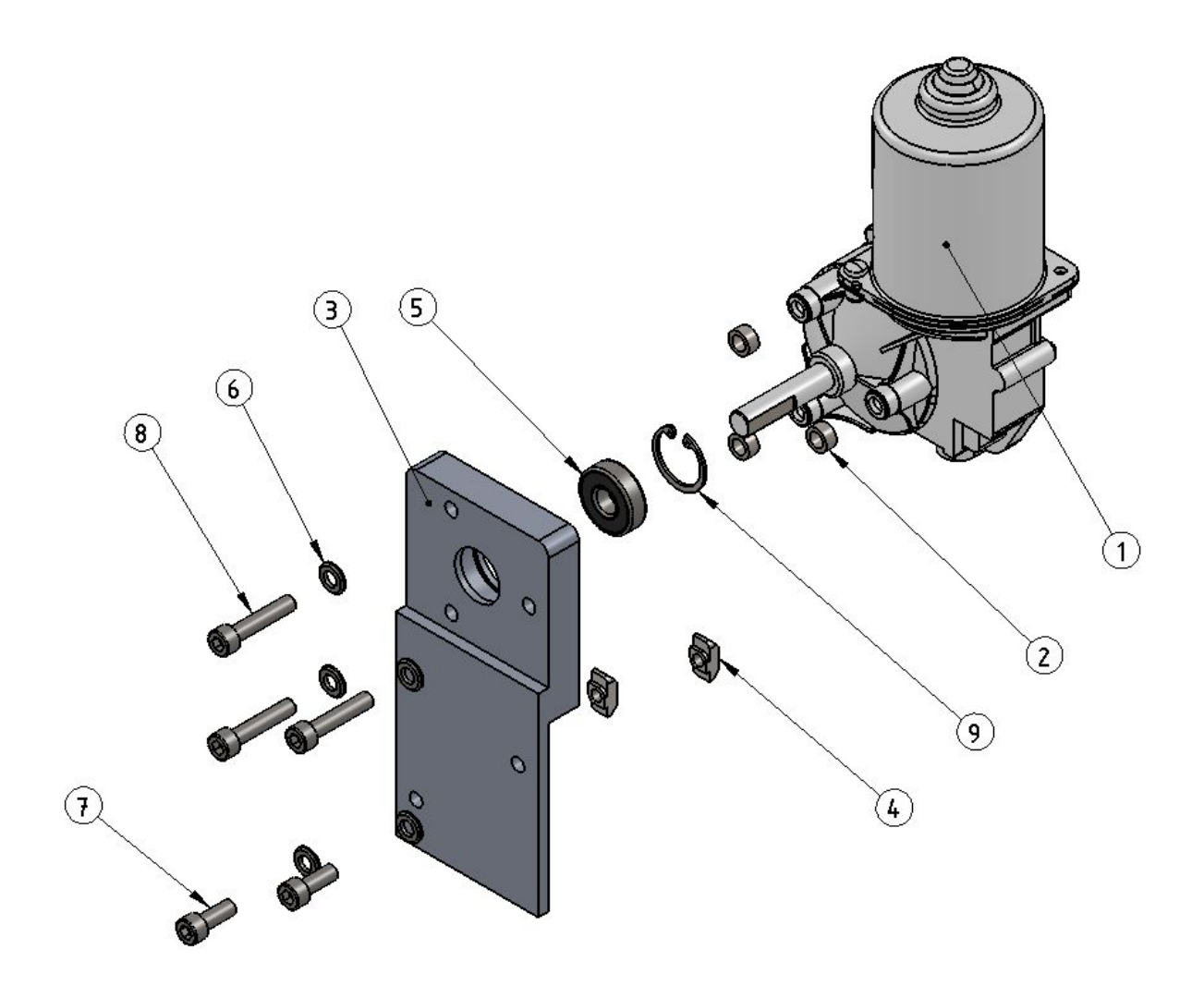

| Pos. | part no  | description                      | pcs |
|------|----------|----------------------------------|-----|
| 1    | 41000320 | motor cromatec                   | 1   |
| 2    | 41000073 | distance sleeve                  | 3   |
| 3    | 41000124 | motor braket                     | 1   |
| 4    | 39500138 | hammer-head nut M6               | 2   |
| 5    | 71382610 | ball bearing - 26 x 10           | 1   |
| 6    | 70130006 | washer 6 mm                      | 5   |
| 7    | 70010616 | allen screw ISO 4762 M6 x 16 –A2 | 2   |
| 8    | 70010630 | allen screw ISO 4762 M6 x 30 –A2 | З   |
| 9    | 70422612 | outer circlip 26 x 1,2           | 1   |

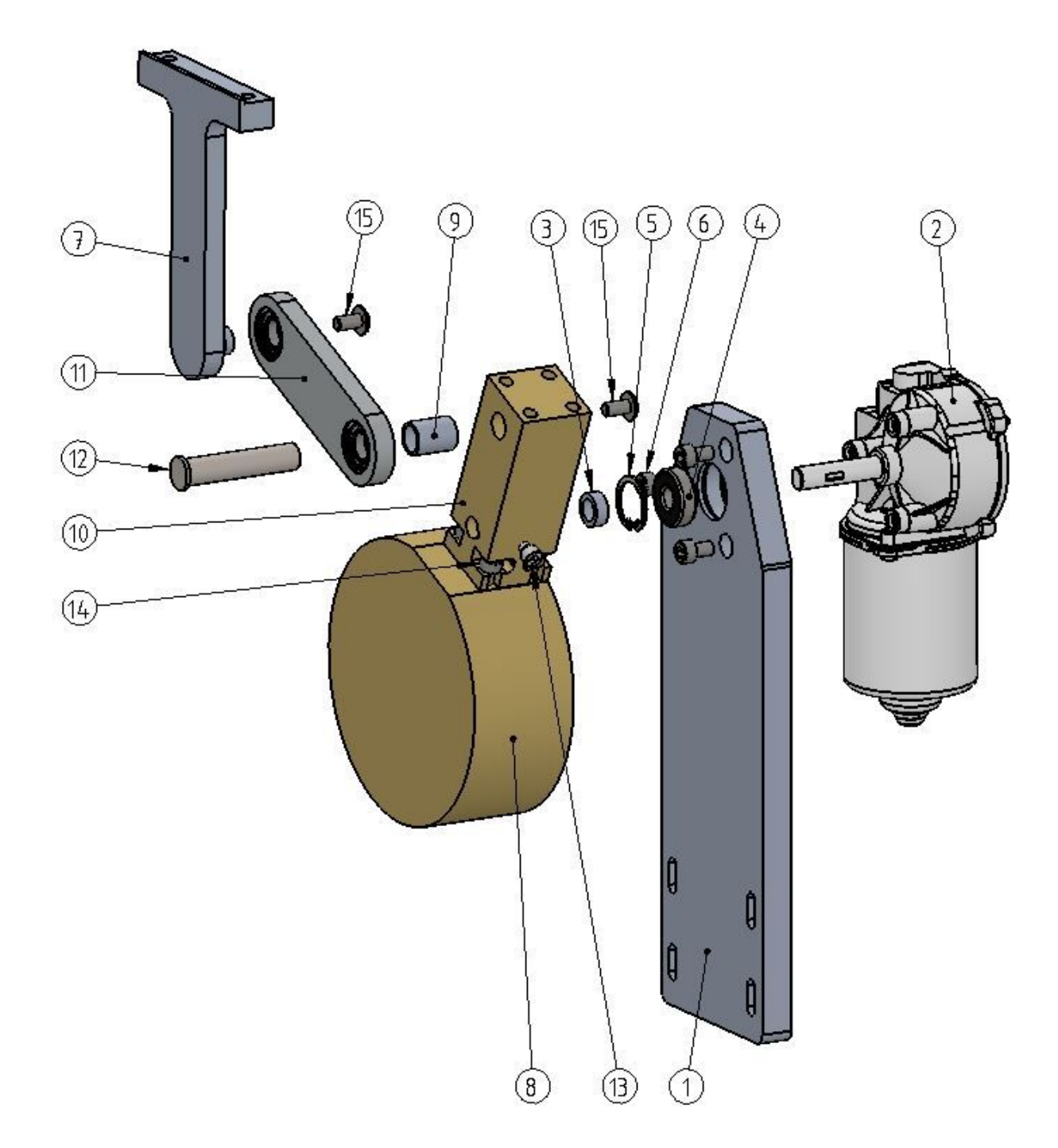

| Pos. | part no  | description                      | pcs |
|------|----------|----------------------------------|-----|
| 1    | 41000185 | motor support                    | 1   |
| 2    | 41000320 | motor cromatec                   | 1   |
| 3    | 41000186 | spacer                           | 1   |
| 4    | 70382610 | ball bearing                     | 1   |
| 5    | 70422412 | outer circlip 24x1,2             | 1   |
| 6    | 70010610 | allen screw - ISO 4762 – M6 x 10 | 3   |

| 7  | 41000093 | tappet                            | 1 |
|----|----------|-----------------------------------|---|
| 8  | 41000183 | flywheel                          | 1 |
| 9  | 41000184 | spacer                            | 1 |
| 10 | 41000187 | connecting rod                    | 1 |
| 11 | 41000080 | linkage compl.                    | 1 |
| 12 | 41000182 | bolt                              | 1 |
| 13 | 70010516 | allen screw - ISO 4762 - M5 x 16  | 1 |
| 14 | 70010616 | allen screw - ISO 4762 – M6 x 16  | 4 |
| 15 | 70120612 | lenshead screw ISO 7380 - M6 x 12 | 2 |

# 41000080 – linkage

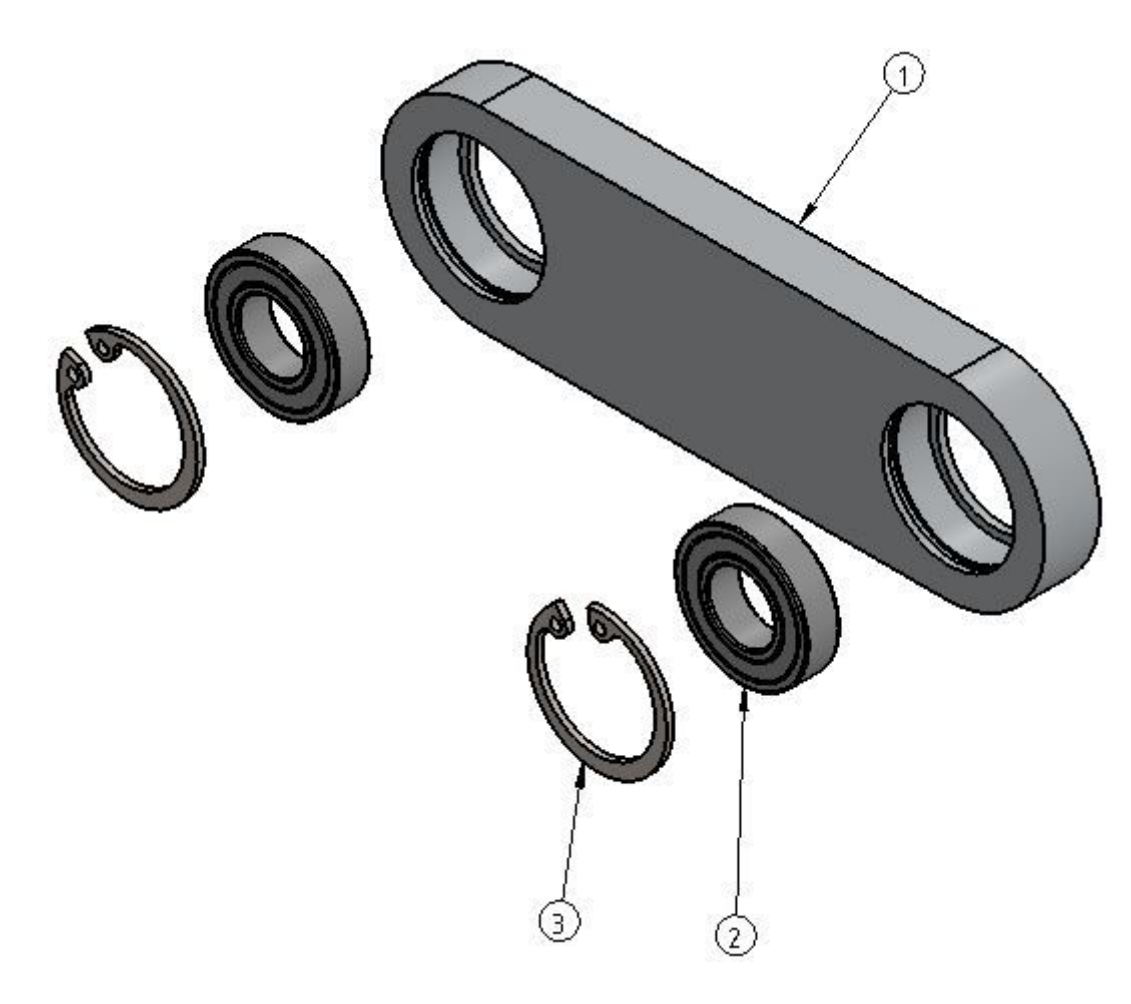

| Pos. | part no  | description         | pcs |
|------|----------|---------------------|-----|
| 1    | 41000087 | Linkage             | 1   |
| 2    | 70382412 | ball bearing        | 2   |
| 3    | 70422412 | circlip 24 x 1,2 mm | 2   |

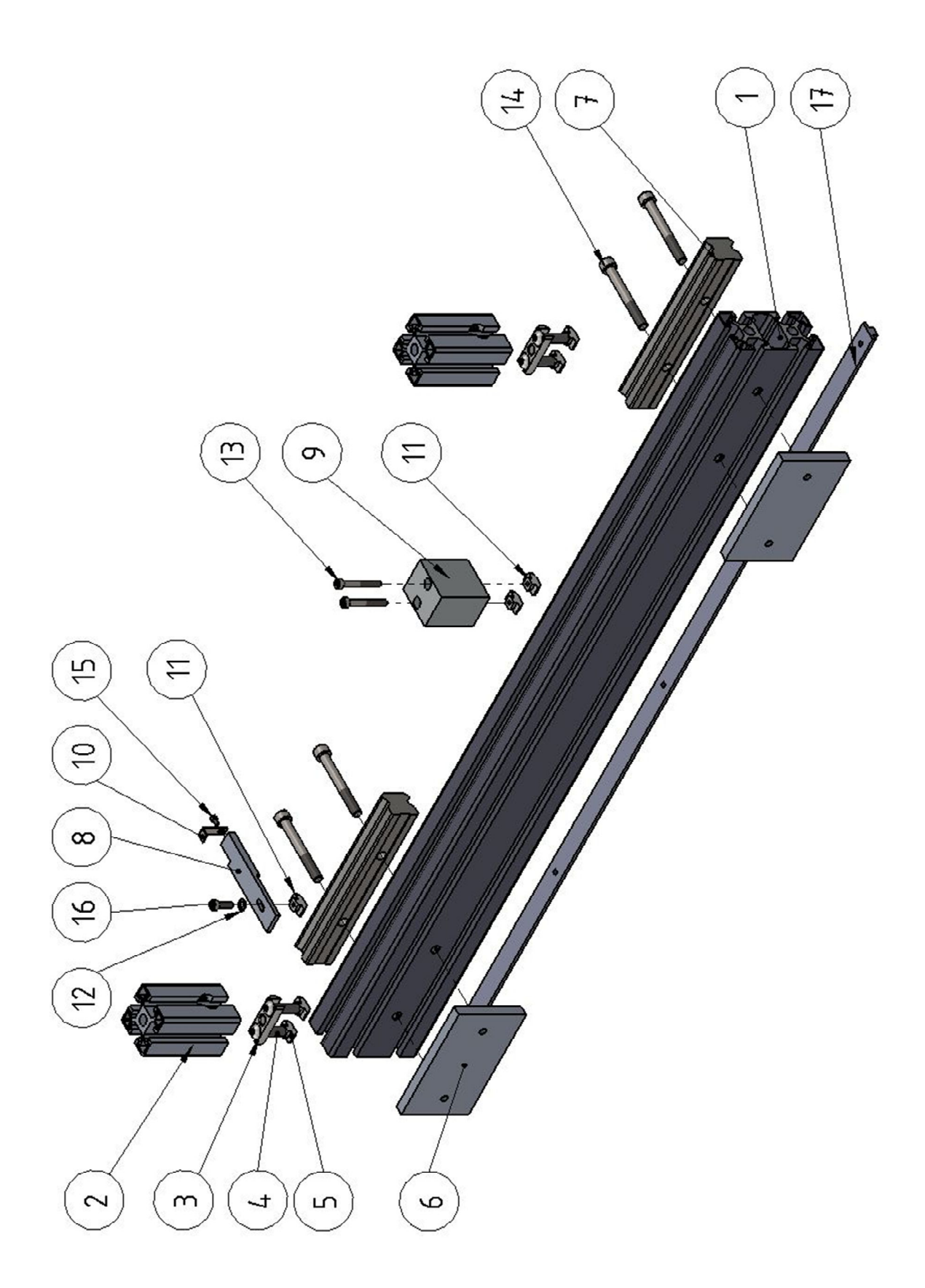

| Pos. | part no  | description                               | pcs |
|------|----------|-------------------------------------------|-----|
| 1    | 41000022 | profile 45 x 90 mm                        | 1   |
| 2    | 41000024 | profile 45 x 45 mm                        | 2   |
| 3    | 41000037 | bolt connector                            | 2   |
| 4    | 70013835 | lens head screw - ISO 7380-1 - M8 x<br>35 | 4   |
| 5    | 41000035 | hammer-head nut M8                        | 4   |
| 6    | 41000047 | mounting plate                            | 2   |
| 7    | 41000081 | profile rail guide system complete        | 2   |
| 8    | 41000092 | cam switch plate                          | 1   |
| 9    | 41000125 | drive plate                               | 1   |
| 10   | 41000536 | horizontal cam                            | 1   |
| 11   | 39500138 | driving disc vertical                     | 3   |
| 12   | 70130502 | washer ISO 7090-5-A2                      | 1   |
| 13   | 70010540 | allen screw - ISO 4762 - M5 x 40          | 2   |
| 14   | 70010870 | allen screw - ISO 4762 – M8 x 70          | 4   |
| 15   | 70010306 | allen screw - ISO 4762 – M3 x 6           | 1   |
| 16   | 70010516 | allen screw - ISO 4762 – M5 x 16          | 1   |
| 17   | 41000573 | sectional strip                           | 1   |

# 41000097 - lifting frame

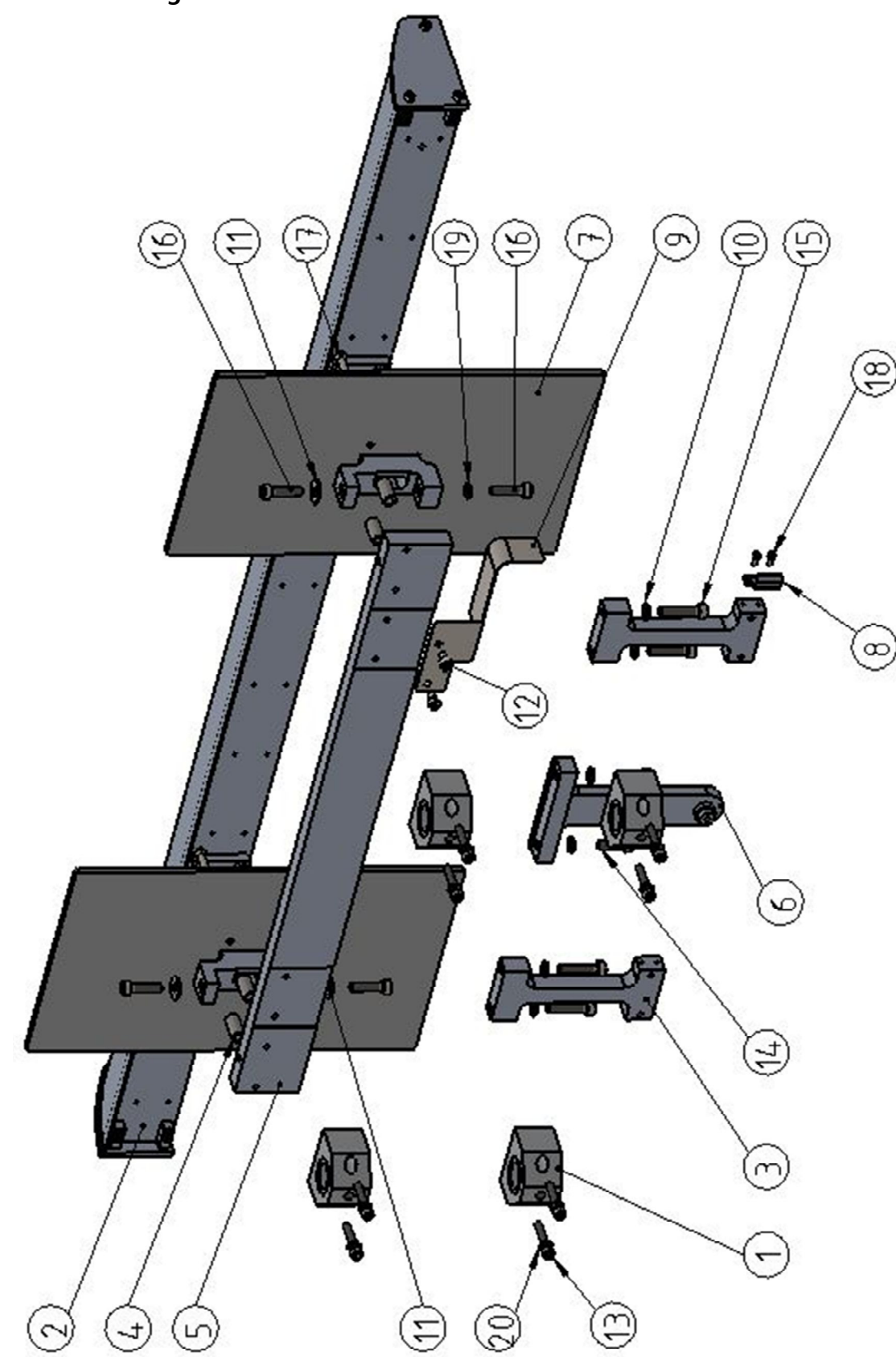

| Pos. | part no  | description                      | pcs |
|------|----------|----------------------------------|-----|
| 1    | 41000031 | bearing unit vertical            | 4   |
| 2    | 41000050 | swivel arm                       | 1   |
| 3    | 41000078 | guide support                    | 2   |
| 4    | 41000074 | spacer                           | 4   |
| 5    | 41000091 | traverse                         | 1   |
| 6    | 41000093 | tappet                           | 1   |
| 7    | 41000175 | cover                            | 2   |
| 8    | 41000535 | vertical flag                    | 1   |
| 9    | 41000571 | cable guide                      | 1   |
| 10   | 70130006 | washer ISO 7090-6-A2             | 6   |
| 11   | 70132006 | washer ISO 7093-6-A2             | 3   |
| 12   | 70010508 | allen screw - ISO 4762 - M5 x 8  | 2   |
| 13   | 70010530 | allen screw - ISO 4762 - M5 x 30 | 8   |
| 14   | 70010620 | allen screw - ISO 4762 - M6 x 20 | 2   |
| 15   | 70010630 | allen screw - ISO 4762 - M6 x 30 | 4   |
| 16   | 70010625 | allen screw - ISO 4762 - M6 x 25 | 4   |
| 17   | 70020530 | countersunk screw M5x30 - A2     | 4   |
| 18   | 70010305 | allen screw - ISO 4762 - M3 x 5  | 2   |
| 19   | 70130006 | washer ISO 7090-6-A2             | 1   |
| 20   | 70130005 | washer ISO 7090-5-A2             | 8   |

41000555 - input belt

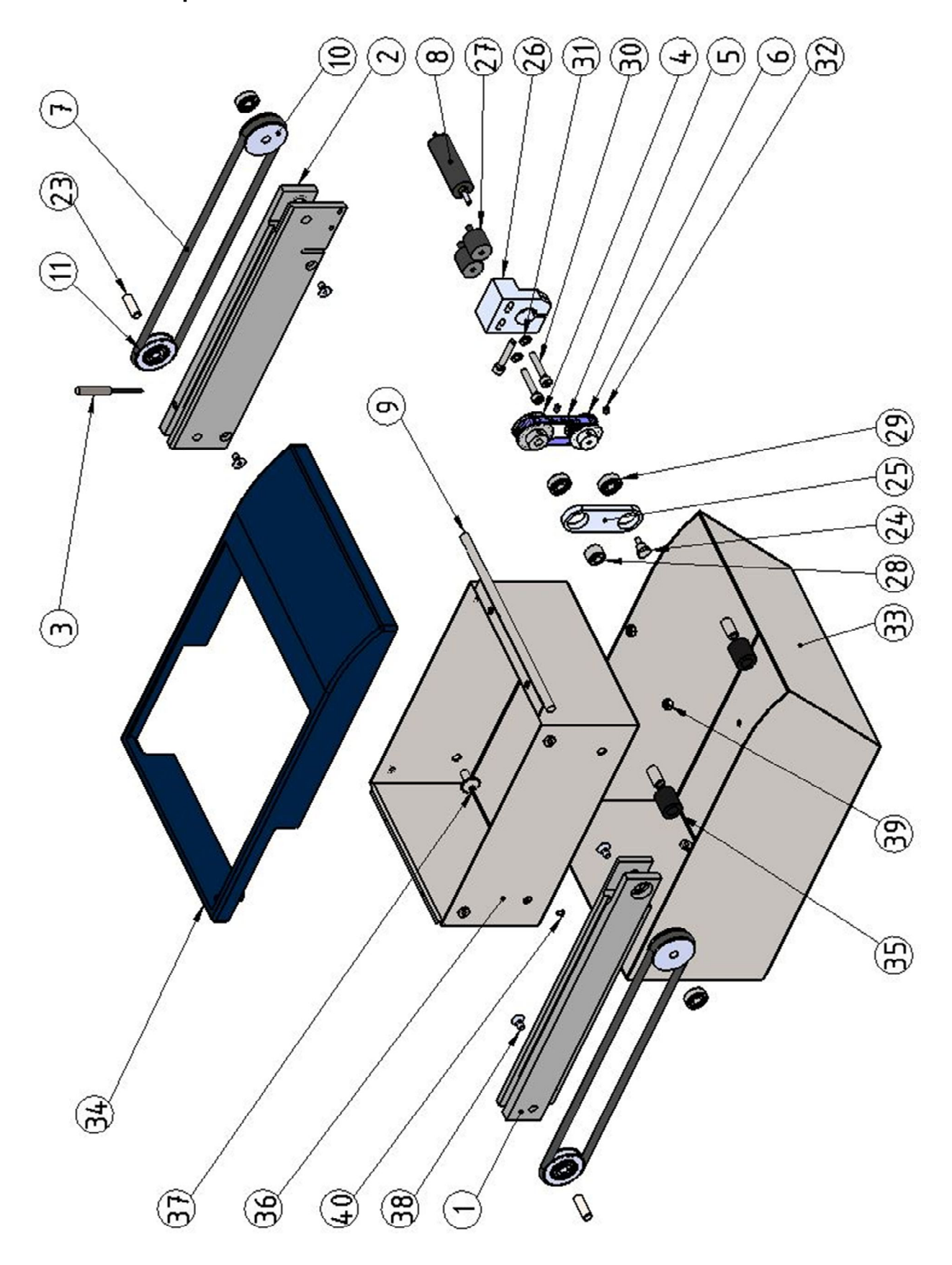

| Pos. | part no  | description                        | pcs |
|------|----------|------------------------------------|-----|
| 1    | 41000611 | bracket guide                      | 1   |
| 2    | 41000612 | bracket guide sensor               | 1   |
| 3    | 41000614 | inductive sensor                   | 1   |
| 4    | 41000615 | tooth belt disc 28 Z               | 1   |
| 5    | 41000616 | tooth belt                         | 1   |
| 6    | 41000015 | tooth belt disc 25 Z               | 1   |
| 7    | 41000041 | o-belt endless                     | 2   |
| 8    | 41000075 | motor for input/output unit        | 1   |
| 9    | 41000132 | transmission shaft                 | 1   |
| 10   | 41000133 | transmission shaft fully machined  | 2   |
| 11   | 41000134 | output pulley                      | 2   |
| 23   | 41000135 | shaft                              | 2   |
| 24   | 41000142 | distance bolt                      | 1   |
| 25   | 41000143 | swivel                             | 1   |
| 26   | 41000177 | motor support                      | 1   |
| 27   | 34003828 | bumper M4x10                       | 2   |
| 28   | 70450612 | adjusting ring 6                   | 1   |
| 29   | 70381506 | ball bearing 619 6 ZZ              | 4   |
| 30   | 70010425 | allen screw - ISO 4762 - M4 x 25   | 3   |
| 31   | 70130004 | washer ISO 7090-4-A2               | 2   |
| 32   | 70040305 | grub screw ISO 4026 - M3 x 5       | 2   |
| 33   | 41000506 | input tray                         | 1   |
| 34   | 41000526 | belt cover                         | 1   |
| 35   | 41000613 | spacer                             | 4   |
| 36   | 41000528 | tray transport-belt                | 1   |
| 37   | 70120512 | lenshead screw ISO 7380 - M5 x 12  | 4   |
| 38   | 70020408 | countersunk screw ISO 10642 M4 x 8 | 4   |
| 39   | 70180004 | hexagon nut ISO 4032-4-A2          | 2   |
| 40   | 70249203 | screw ISO 1207 - M2 x 3            | 2   |

#### Installing the input / output unit

To install the input / output unit, assemble the complete unit to the housing, install a transport basket and move the magnet arm slowly downwards (1) by using the momentary movement in the service menu. Make sure that the pin and the hole of the magnet-arm aligned properly. After adjustment (2) tight the screws of the input/output unit.

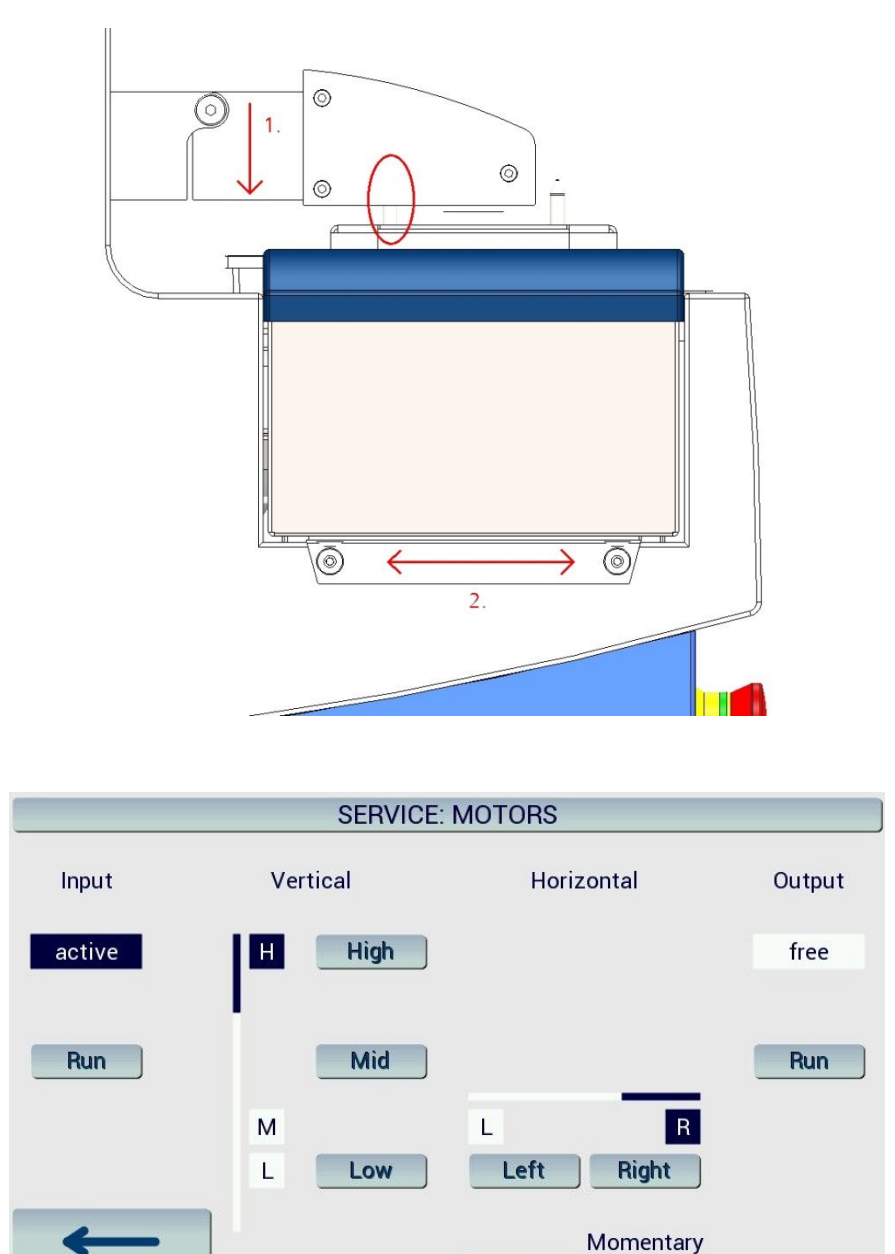

Fr 29.09.17 08:09

User: ADMIN

Up

Down

Hor.

# 41000050 - magnet arm - swivable

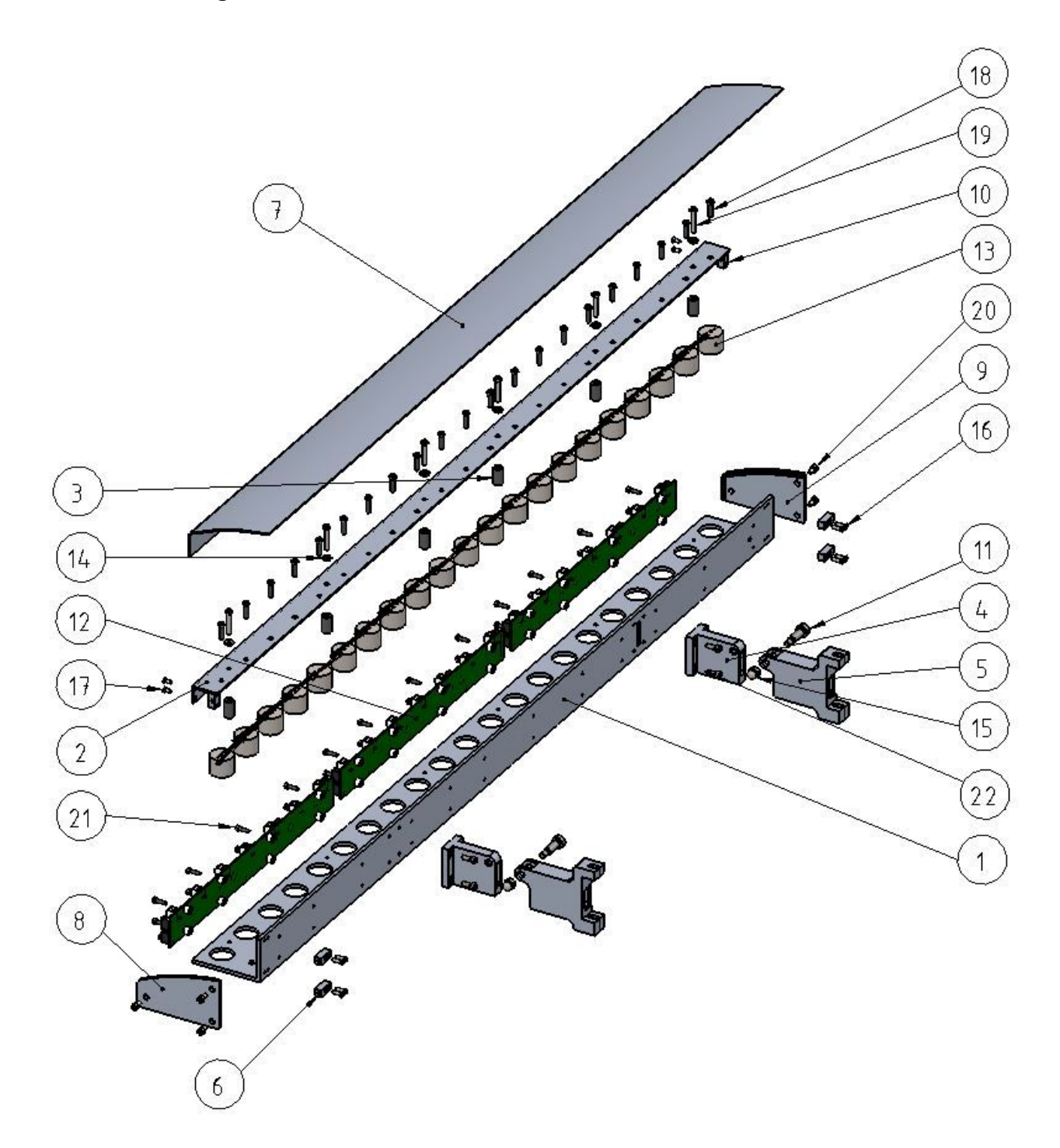

| Pos. | part no  | description                      | pcs |
|------|----------|----------------------------------|-----|
| 1    | 41000051 | magnet support                   | 1   |
| 2    | 41000052 | mounting bracket                 | 1   |
| 3    | 41000053 | spacer                           | 6   |
| 4    | 41000054 | hinge - front                    | 2   |
| 5    | 41000055 | hinge - rear                     | 2   |
| 6    | 41000056 | mounting block                   | 4   |
| 7    | 41000057 | cover - swivable arm             | 1   |
| 8    | 41000058 | side cover - right               | 1   |
| 9    | 41000059 | side cover - left                | 1   |
| 10   | 41000088 | mounted attachment               | 2   |
| 11   | 70300620 | fitted screw - M6 x 20           | 2   |
| 12   | 41000305 | LFM7 board                       | 3   |
| 13   | 41000001 | electro magnet                   | 21  |
| 14   | 70130004 | Washer 4 mm                      | 6   |
| 15   | 70610006 | cap nut M6                       | 2   |
| 16   | 70020312 | countersunk screw M3 x 12        | 8   |
| 17   | 70020306 | countersunk screw M3 x 6         | 4   |
| 18   | 70014416 | screw ISO 1207 M4 x 16 PA        | 21  |
| 19   | 70010425 | allen screw - ISO 4762 - M4 x 25 | 6   |
| 20   | 70010408 | allen screw - ISO 4762 - M4 x 8  | 6   |
| 21   | 70010312 | allen screw - ISO 4762 – M3 x 12 | 24  |
| 22   | 70010412 | allen screw - ISO 4762 - M4 x 12 | 8   |

The electro magnets must be installed as shown in the below picture.

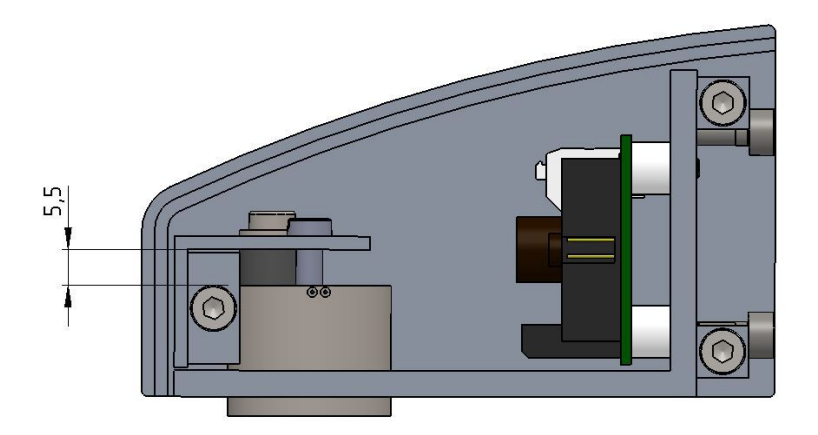

#### 41000570 - hood - swivable

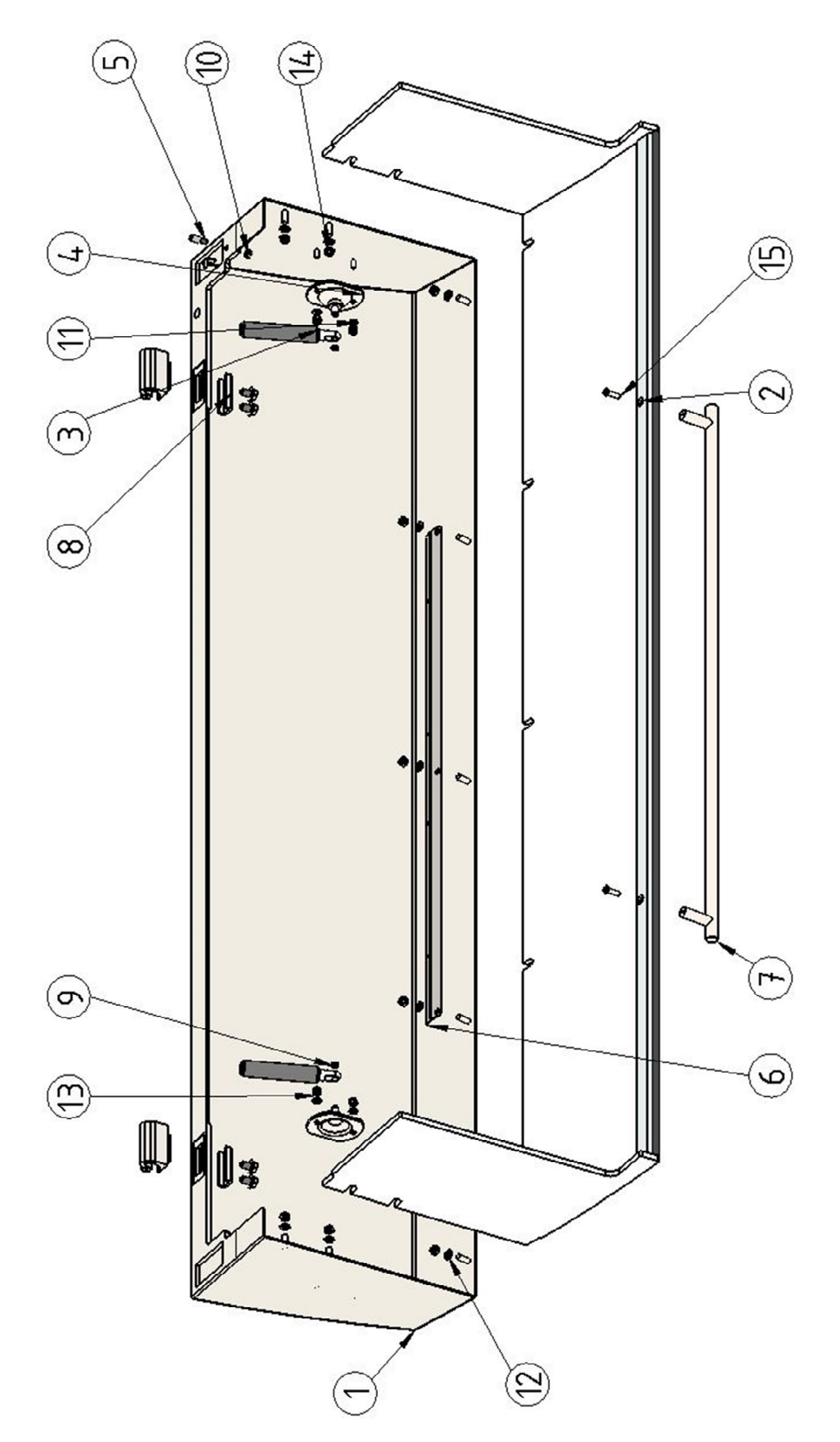

| Pos. | part no  | description                            | pcs |
|------|----------|----------------------------------------|-----|
| 1    | 41000525 | hood cromatec                          | 1   |
| 2    | 41000553 | hood PMMA - cromatec                   | 1   |
| 3    | 41000038 | pneumatic spring                       | 2   |
| 4    | 41000009 | pneumatic spring armature              | 2   |
| 5    | 41000137 | pin                                    | 1   |
| 6    | 41000609 | LED bar support                        | 1   |
| 7    | 41000701 | handle - stainless steel               | 1   |
| 8    | 41000003 | hinge for cromatec hood                | 2   |
| 9    | 70430607 | circlip 6 mm                           | 2   |
| 10   | 70180004 | hexagon nut ISO 4032-4-A2              | 1   |
| 11   | 70130004 | washer 4 mm                            | 4   |
| 12   | 70130005 | washer 5 mm                            | 9   |
| 13   | 70180104 | hexagon nut ISO 4032-4-A2              | 4   |
| 14   | 70180105 | hexagon nut ISO 4032-5-A2              | 9   |
| 15   | 70020414 | countersunk screw ISO 10642 M4 x<br>14 | 2   |

# 41000560 - backside cover - complete

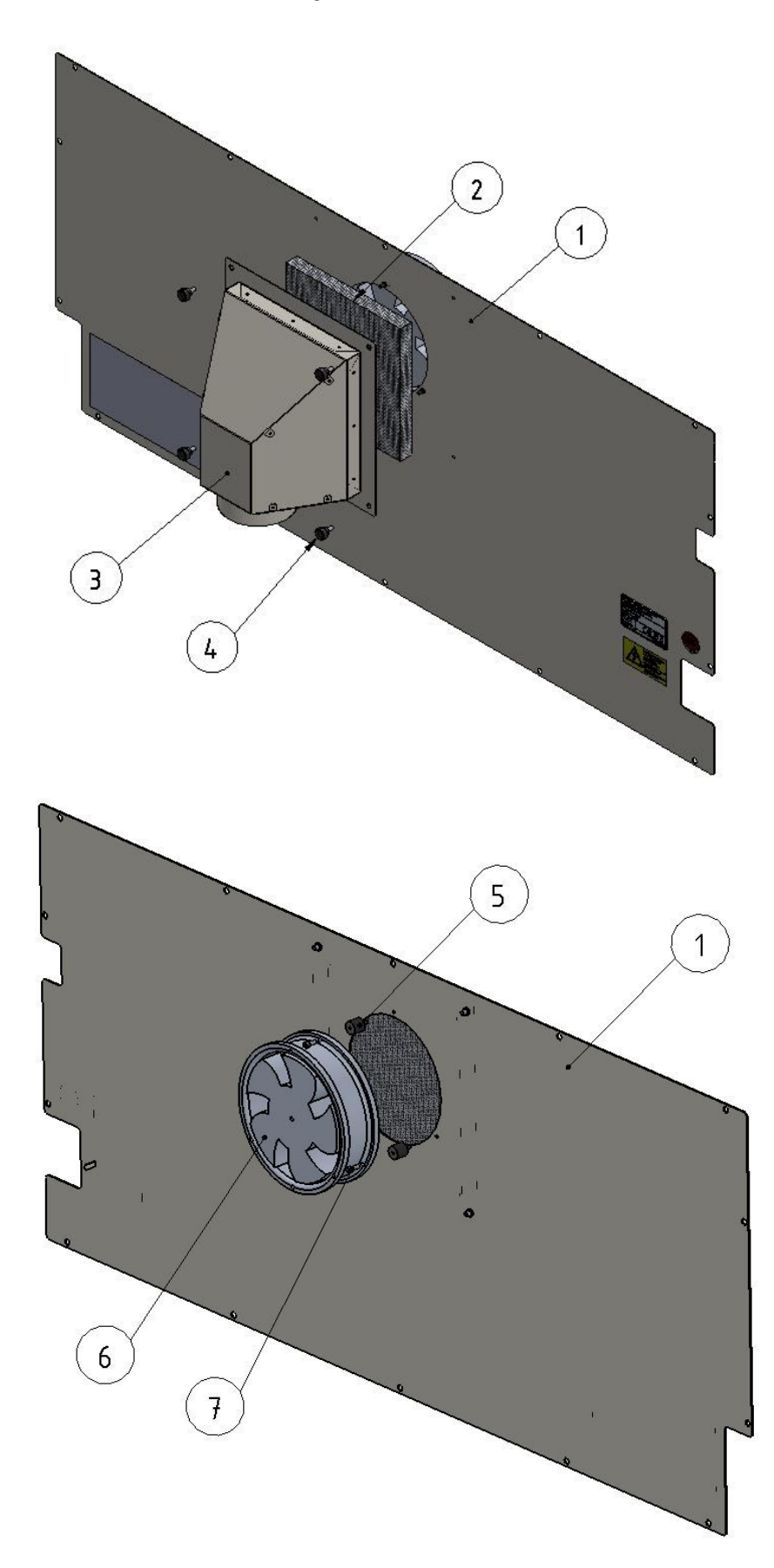

| Pos. | part no  | description                   | pcs |
|------|----------|-------------------------------|-----|
| 1    | 41000508 | backside cover - cromatec     | 1   |
| 2    | 41000020 | carbon filter - 200 x 200 mm  | 1   |
| 3    | 41000561 | filter housing                | 1   |
| 4    | 39500363 | knurled screw M5x10           | 4   |
| 5    | 34003828 | bumper M4x10                  | 3   |
| 6    | 72217251 | axial exhaust fan             | 1   |
| 7    | 70010410 | allen screwISO 4762 - M4 x 10 | 3   |

#### 4100095 – horizontal frame

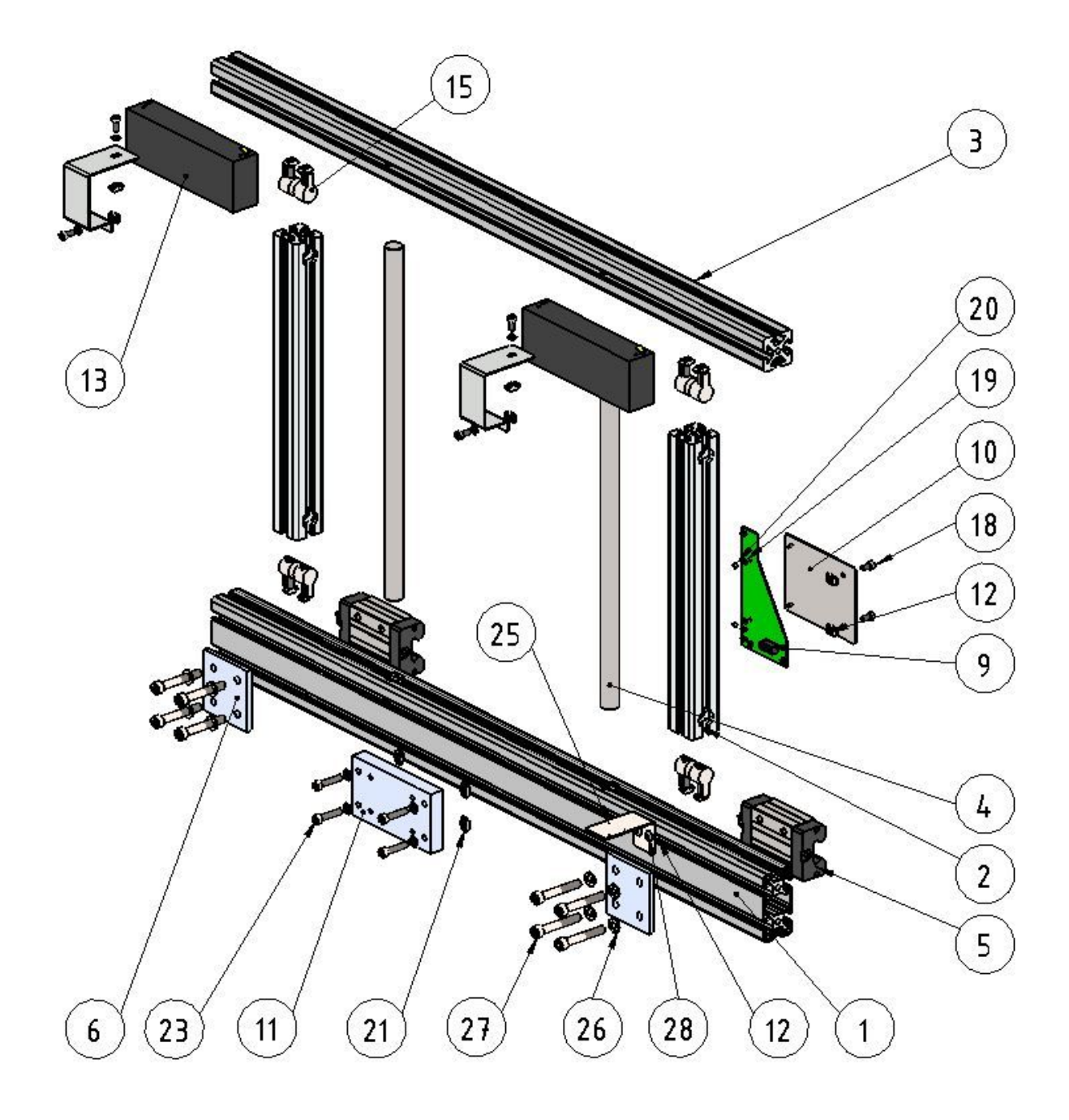
| Pos. | part no  | description                        | pcs |
|------|----------|------------------------------------|-----|
| 1    | 41000025 | profile 40x80 - 920lg              | 1   |
| 2    | 41000026 | profile 40x40                      | 2   |
| 3    | 41000027 | profile 40x40-920lg                | 1   |
| 4    | 41000030 | guide shaft                        | 2   |
| 5    | 41000081 | profile rail guide system complete | 2   |
| 6    | 41000174 | transfer plate                     | 2   |
| 9    | 41000306 | LFHV board                         | 1   |
| 10   | 41000534 | LFHV board support                 | 1   |
| 11   | 41000559 | distance plate                     | 1   |
| 12   | 39500175 | hammer-head nut M5                 | 4   |
| 13   | 41000530 | battery unit                       | 2   |
| 15   | 72003001 | universal clamping set             | 8   |
| 18   | 70010510 | allen screw - ISO 4762 - M5 x 10   | 2   |
| 19   | 70130003 | washer ISO 7090-3-A2               | 2   |
| 20   | 70180103 | self locking nut ISO 10511-3-A2    | 2   |
| 21   | 39500138 | hammer-head nut M6                 | 4   |
| 23   | 70010630 | allen screw - ISO 4762 - M6 x 30   | 4   |
| 25   | 41000572 | fixation energy chain              | 1   |
| 26   | 70130008 | washer ISO 7090-8-A2               | 8   |
| 27   | 70010855 | allen screw - ISO 4762 - M5 x 55   | 8   |
| 28   | 70120510 | lenshead screw ISO 7380 - M5 x 10  | 2   |

#### 4.2 - Electrical components

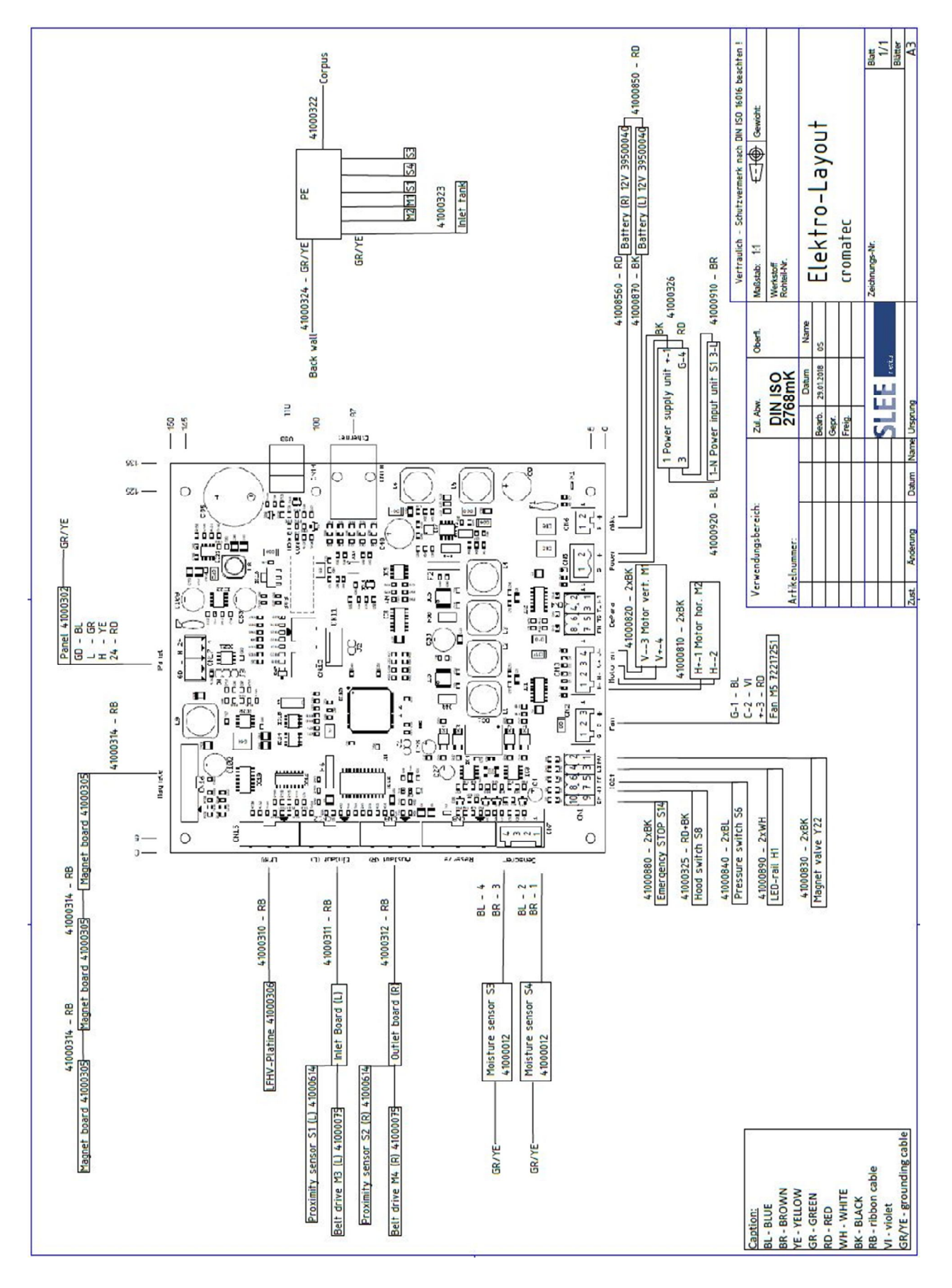

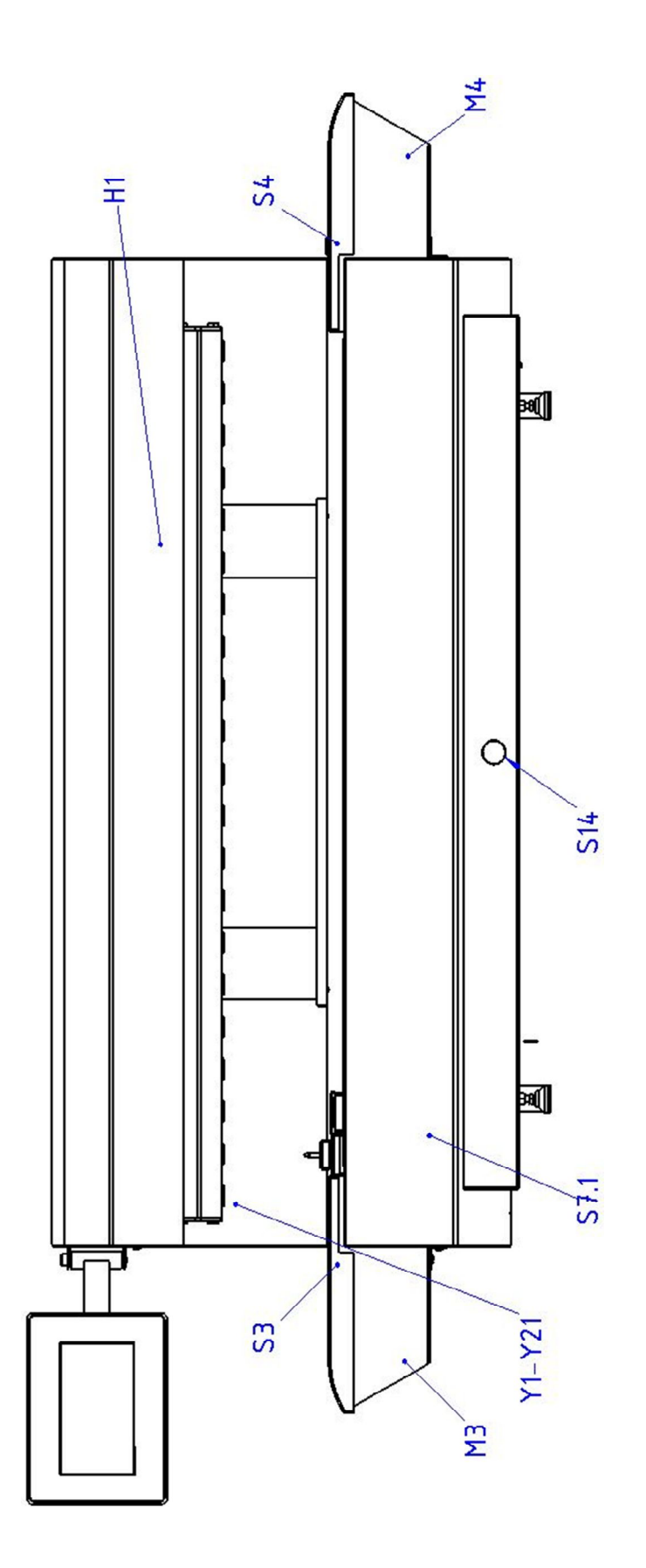

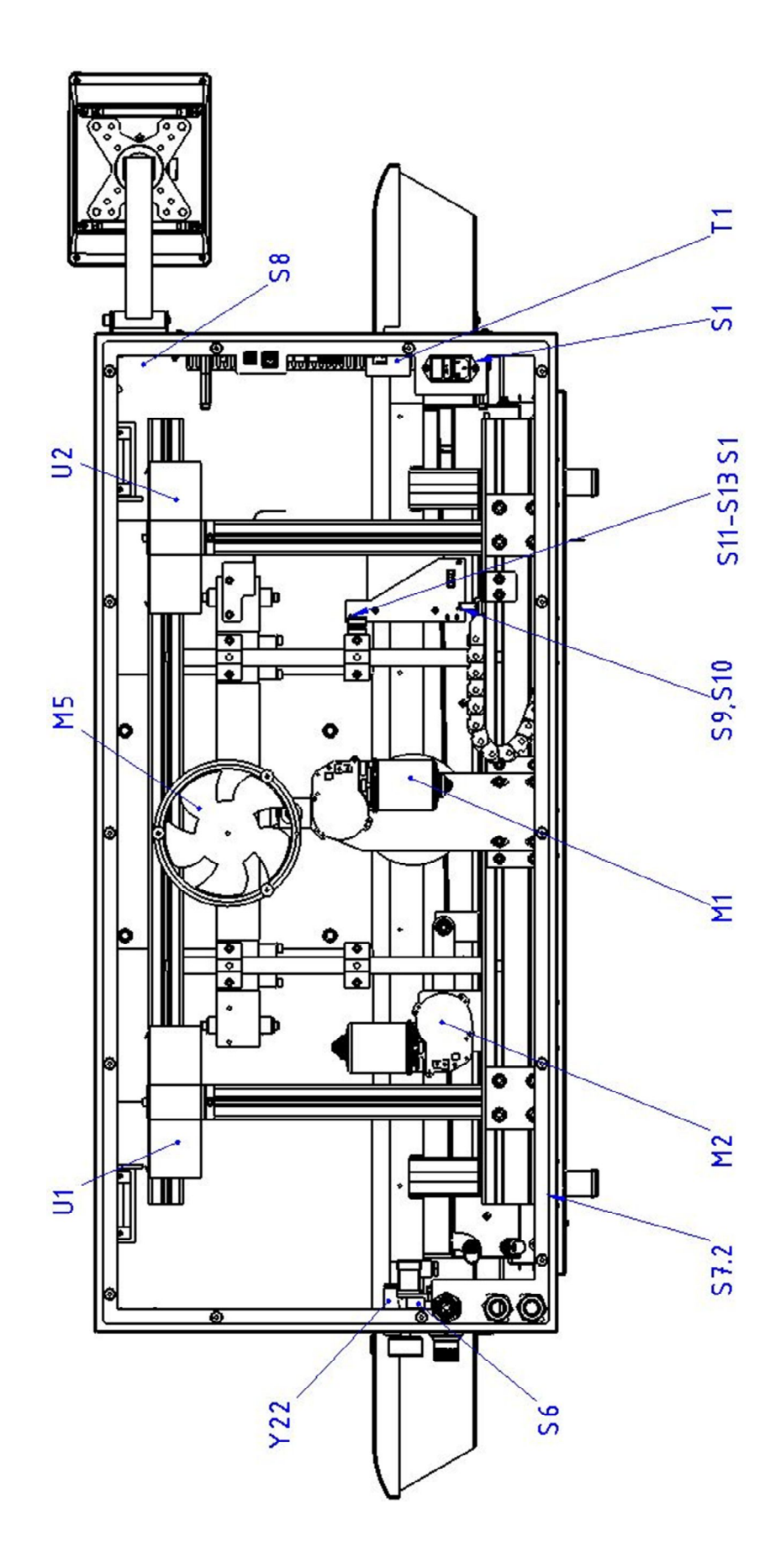

| Pos           | nart no  | description                            | remarks           | ncs |
|---------------|----------|----------------------------------------|-------------------|-----|
| 103.          |          |                                        |                   | pcs |
| H1            | /0051106 | LED-bar white                          | 24V DC            | 1   |
| M1, M2        | 41000320 | motor cromatec                         | ~16 Ω             | 2   |
| M3, M4        | 41000075 | motor for input/output unit            | ~80–95 Ω          | 2   |
| M5            | 72217251 | axial exhaust fan                      | 24V DC<br>40W     | 1   |
| S1            | 70220001 | power connector with fuse and filter   | 2 x F=2,5A<br>t   | 1   |
| S3, S4        | 41000614 | inductive sensor                       | 10-30V<br>DC - NC | 2   |
| S6            | 41000222 | pressure switch                        | NO                | 1   |
| S7.1,<br>S7.2 | 41000012 | leakage sensor                         | NO                | 2   |
| S8            | 41000240 | miniature switch                       | NO                | 1   |
| S9 - S13      | 41000306 | LFHV board cromatec                    |                   | 1   |
| S14           | 34000389 | emergency-stop                         | NC                | 1   |
| T1            | 70220015 | power supply                           | 24V=,<br>200W     | 1   |
| U1, U2        | 39500040 | storage battery                        | 12V,<br>2,2Ah     | 2   |
| Y1-Y21        | 41000001 | electro magnet VA                      | 24V=              | 21  |
| Y22           | 41000230 | magnetic valve 2-way                   | 24V=, 8W          | 1   |
|               |          |                                        |                   |     |
|               | 41000309 | Ribbon cable 20 pol. magnet<br>arm     |                   | 1   |
|               | 41000310 | Ribbon cable 10 pol. LFHV<br>board     |                   | 1   |
|               | 41000311 | Ribbon cable 12 pol. loading station   |                   | 1   |
|               | 41000312 | Ribbon cable 12 pol. unloading station |                   | 1   |
|               | 41000313 | Connection cable display board         |                   | 1   |
|               | 41000314 | Ribbon cable 20 pol. magnet<br>board   |                   | 2   |
|               |          |                                        |                   |     |

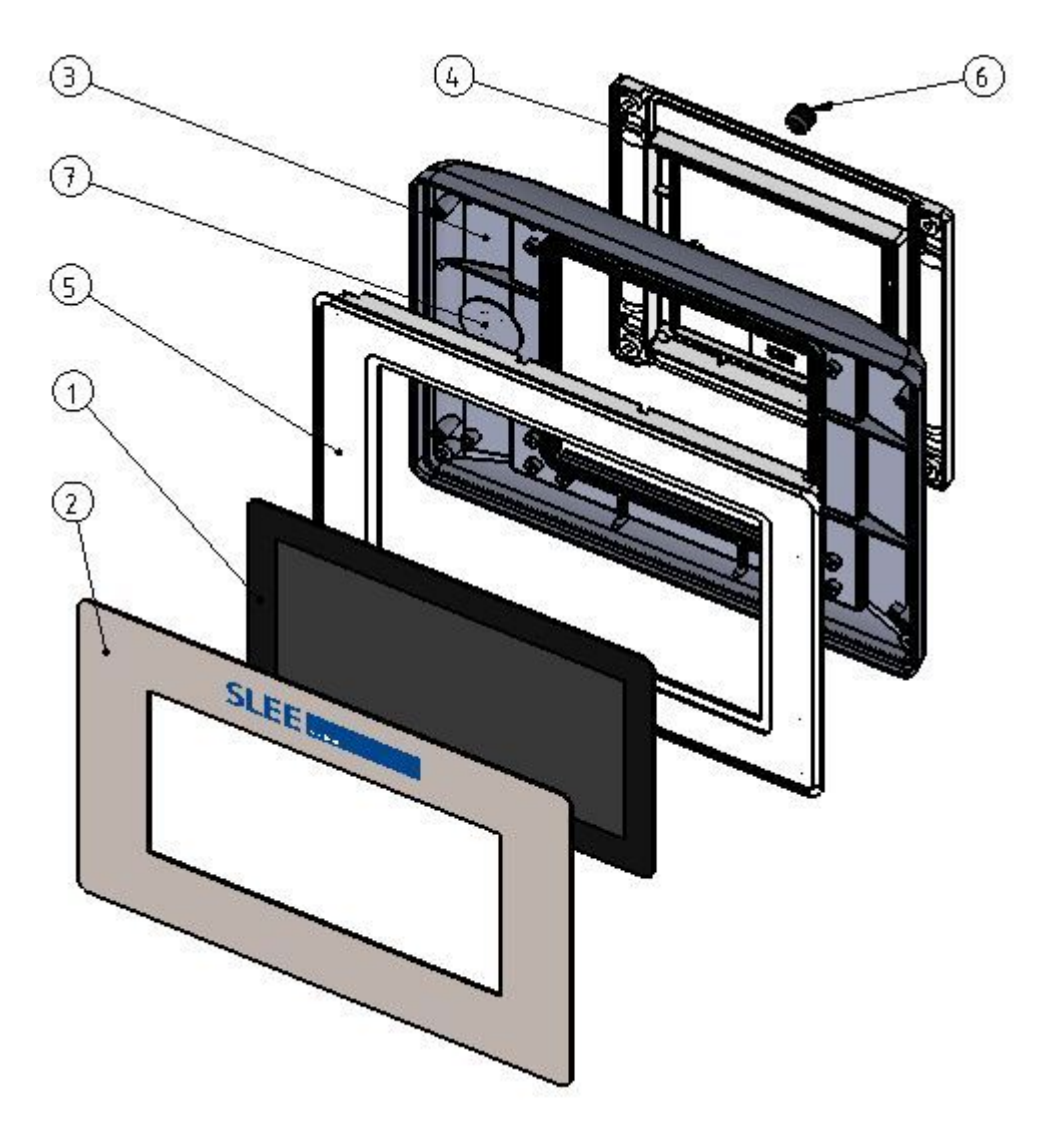

| Pos. | part no  | description               | pcs |
|------|----------|---------------------------|-----|
| 1    | 41000595 | touch screen 7"           | 1   |
| 2    | 41000562 | metal frame for display   | 1   |
| 3    | 41000592 | basic housing for display | 1   |
| 4    | 41000593 | rear panel for display    | 1   |
| 5    | 41000594 | frame for display         | 1   |
| 6    | 71360406 | wire protection sleeve    | 1   |
| 7    | 41000330 | loud speaker              | 1   |

### 4.3 - Fluidical components

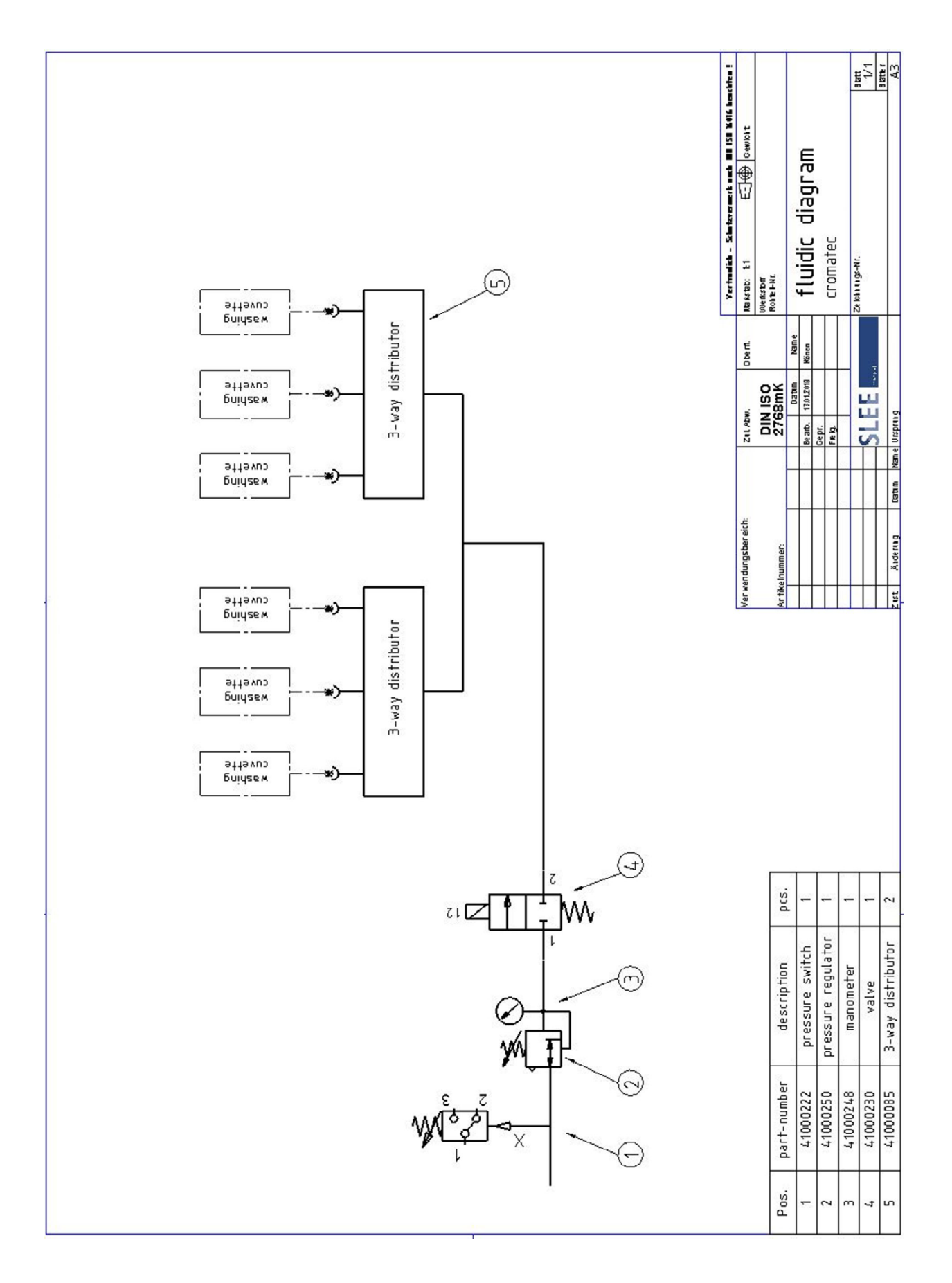

### 41000514 – pressure regulation

The water circuit of the linear stainer is adjusted by the pressure regulation unit. Fittings and threads are sealed with Loctite® 542.

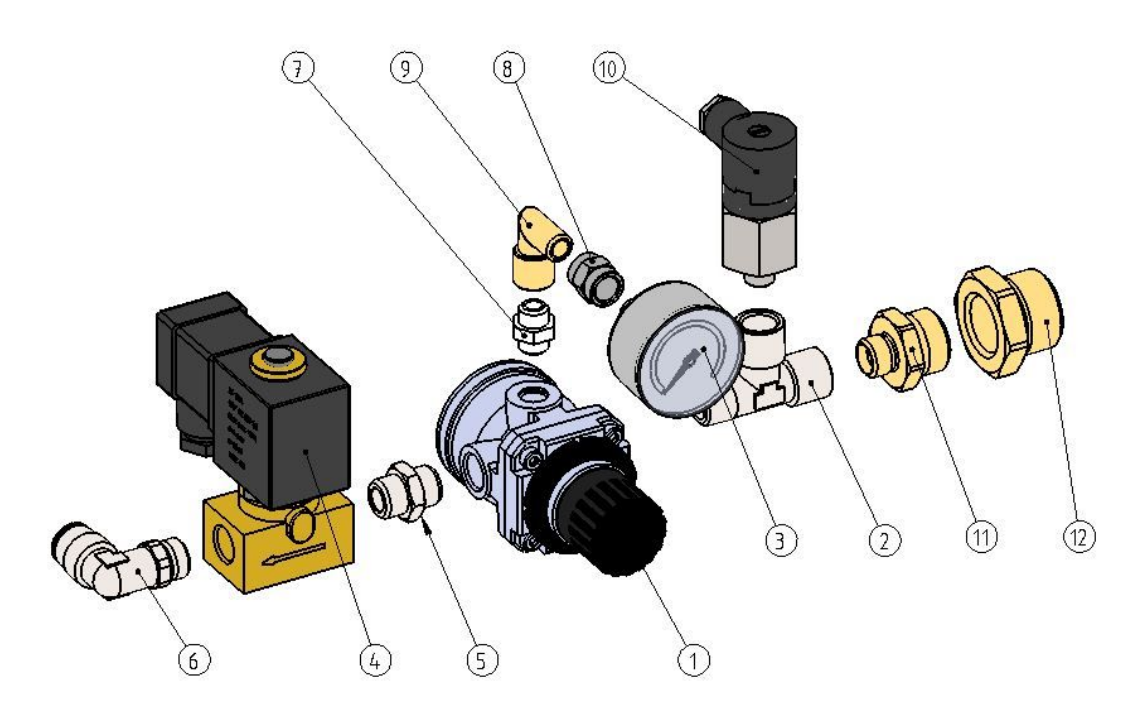

| Pos. | part no  | description             | pcs |
|------|----------|-------------------------|-----|
| 1    | 41000250 | pressure reducer        | 1   |
| 2    | 41000241 | T-connector 1/4" - 1/4" | 1   |
| 3    | 41000248 | manometer 0-1.6 bar     | 1   |
| 4    | 41000230 | magnetic valve 2-way    | 1   |
| 5    | 41000242 | double nipple 1/4"      | 1   |
| 6    | 41000256 | angle connection 10 1-4 | 1   |
| 7    | 39500228 | double nipple 1/8"      | 1   |
| 8    | 41000206 | sleeve 1/8"             | 1   |
| 9    | 41000252 | elbow fitting 1/8"      | 1   |
| 10   | 41000222 | pressure switch         | 1   |
| 11   | 41000653 | double nipple 1/4"-1/2" | 1   |
| 12   | 41000654 | reduction 3/4"-1/2"     | 1   |

### 41000085 – 3-way distributor

The water distributor for supplying the rinsing stations also serves as a tray support. To connect the fittings (2, 3) with the tray support (1) we recommend to seal the parts with Loctite® 542.

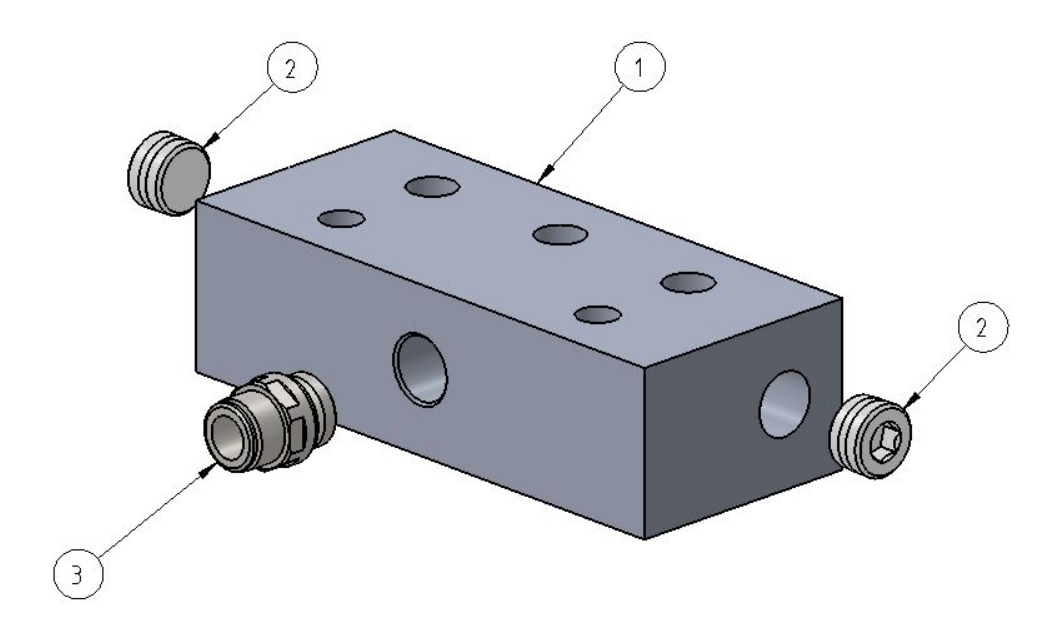

| Pos. | part no  | description                   | pcs |
|------|----------|-------------------------------|-----|
| 1    | 41000072 | tray support                  | 1   |
| 2    | 41000217 | sealing plug 3/8"             | 2   |
| 3    | 41000209 | port fitting straight 10-3/8" | 1   |

### 41000554 – positioning tray

The positioning tray ensures that the cuvettes are all at the same distance. As a result, an accurate settling of the slide baskets is achieved. Furthermore, the necessary water distribution for flushing the slides is also realized by the positioning tray.

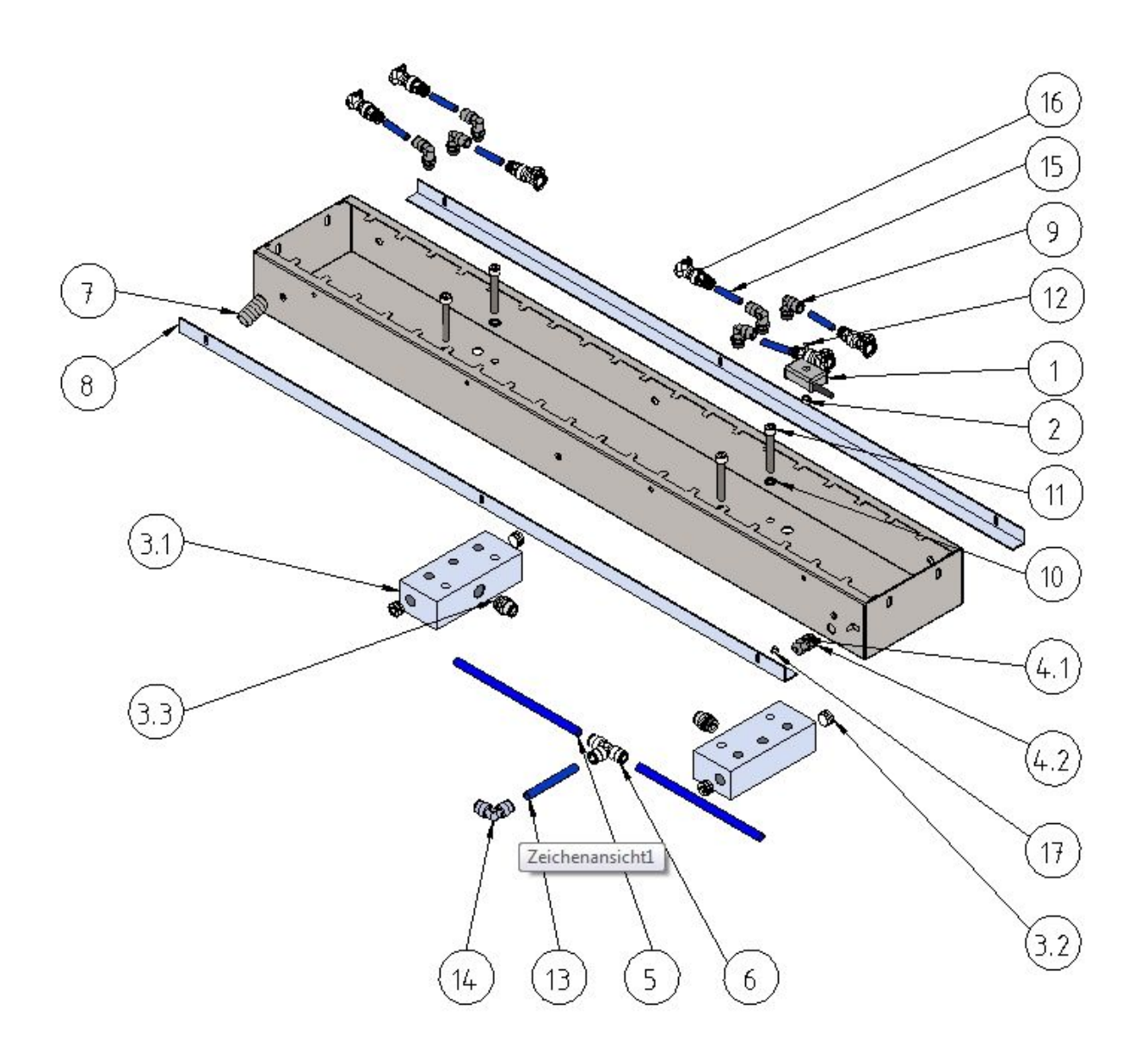

| Pos. | part no  | description                        | pcs |
|------|----------|------------------------------------|-----|
| 1    | 41000012 | leakage Sensor                     | 1   |
| 2    | 41000073 | distance sleeve                    | 1   |
| 3    | 41000085 | 3-way distributor - compl.         | 2   |
| 3.1  | 41000072 | tray support                       | 1   |
| 3.2  | 41000217 | sealing plug 3/8"                  | 2   |
| 3.3  | 41000209 | port fitting straight              | 1   |
| 4.1  | 94000134 | cord grip M12                      | 1   |
| 4.2  | 94000138 | cord grip nut M12                  | 1   |
| 5    | 41000212 | polyamid hose 10-8 – 200 mm lg     | 2   |
| 6    | 41000228 | T connector 10                     | 1   |
| 7    | 41000503 | positioning tray                   | 1   |
| 8    | 41000516 | cuvettes support                   | 2   |
| 9    | 41000207 | L-screw-fitting 8 -1/4"            | 6   |
| 10   | 41000243 | seal washer M8                     | 4   |
| 11   | 70320855 | allen screw M8x55 - A2             | 4   |
| 12   | 70020425 | countersunk screw M4x25 - A2       | 1   |
| 13   | 41000257 | polyamid hose 10-8 – 80 mm lg      | 1   |
| 14   | 41000234 | angle connector 10                 | 1   |
| 15   | 41000258 | polyamid hose 8-6 – quick coupling | 6   |
| 16   | 41000203 | hose coupling                      | 6   |
| 17   | 70120406 | cheese head screw M4x6 - A2        | 6   |

### 41000410 - running water cuvette

The running water cuvette consists of the cuvette the tygon hose and the self-sealing hose connector. As soon as you disconnect the connector from the linear stainer, the system will locked.

To connect the nut (3) with the fitting (2), we recommend to seal both parts with Loctite® 542.

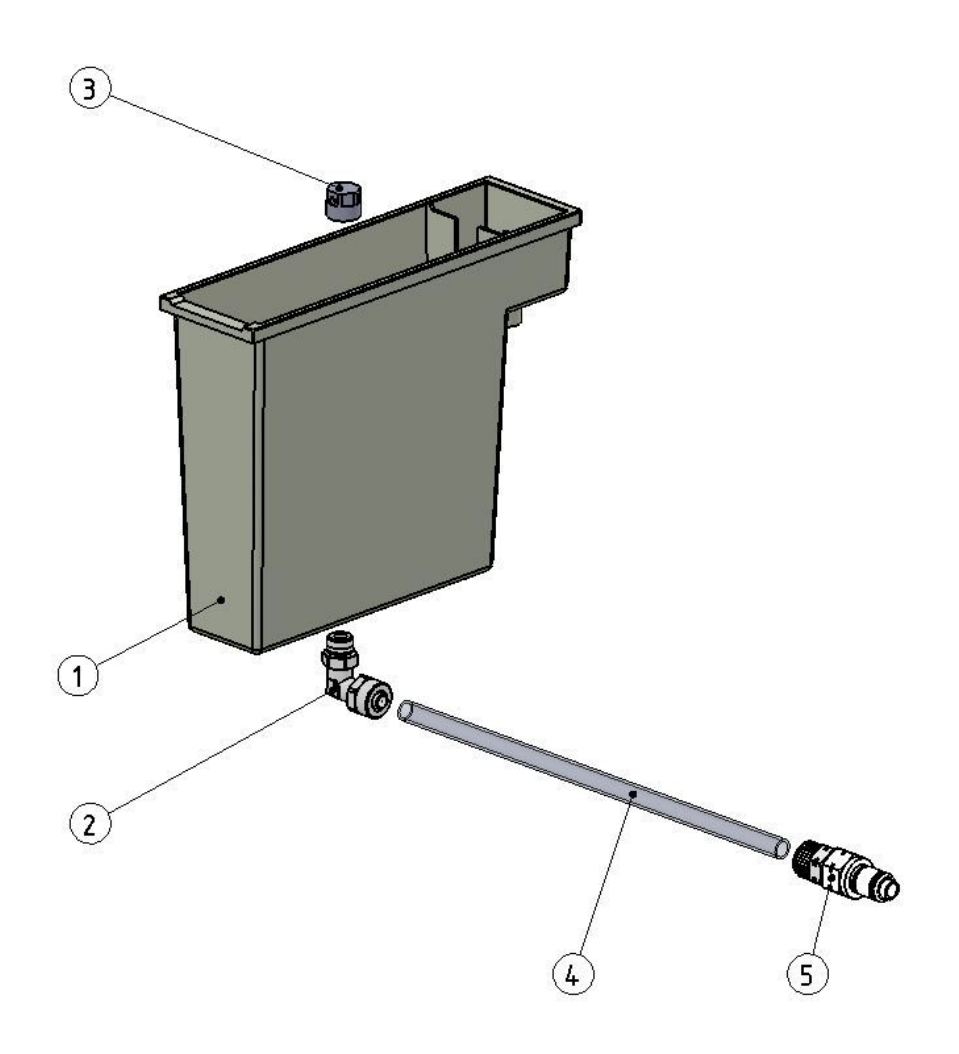

| Pos. | part no  | description            | pcs |
|------|----------|------------------------|-----|
| 1    | 41000016 | running water cuvette  | 1   |
| 2    | 41000220 | 90° fitting 8/6-1/8"   | 1   |
| 3    | 41000254 | lock nut 1/8"          | 1   |
| 4    | 41000411 | tygon hose - 200 mm lg | 1   |
| 5    | 41000204 | hose connector         | 1   |

# 5. Software

### 5.1 Service level

For service and maintenance, it's possible to activate most electrical consumers manually - by entering the Service level of the software.

Follow the steps below to get access to the desired menu:

Turn on the cromatec. The display will light up and show the following.

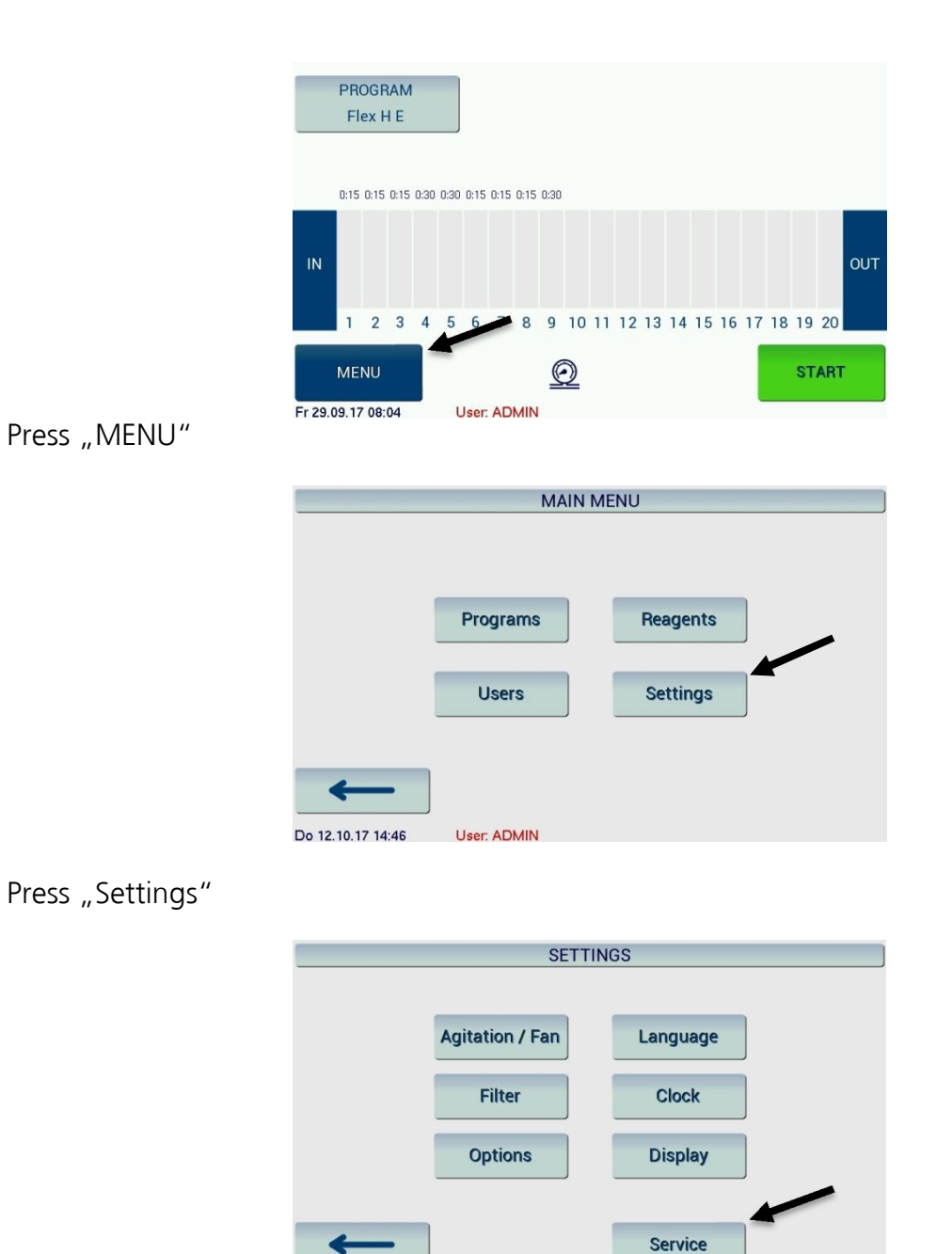

Fr 29.09.17 08:06 User: ADMIN

Press "Service"

| Enter service password: |   |    |   |
|-------------------------|---|----|---|
| q w e r t y u i o p     | 7 | 8  | 9 |
| a s d f g h j k l %     | 4 | 5  | 6 |
| z x c v b n m ,         | 1 | 2  | 3 |
| <b>^</b>                | 0 | (  | ) |
| ****                    |   | <- |   |
| Abort                   |   | ок |   |

Enter the service password 5792 and confirm by pressing OK.

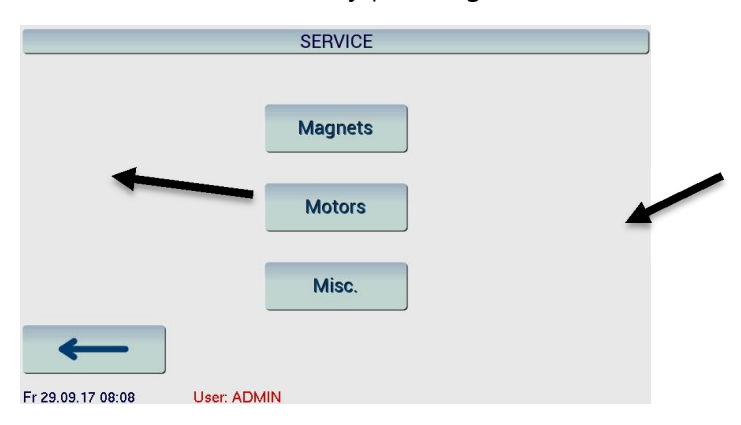

Here you can choose between "Magnets", "Motors" and "Miscellaneous". Pressing the arrow in the bottom left corner will redirect you to the previous task menu.

**Caution:** Before testing any of the components, first make sure that all components are able to move freely.

#### Service Magnets:

To check the function of the magnets, it's possible to activate / deactivate a specific magnet or all of them. It's also possible to change the polarity of the chosen magnet.

In the lower area, the sensor-status for recognizing the slide-holder is shown - a dark blue field shows an activated sensor.

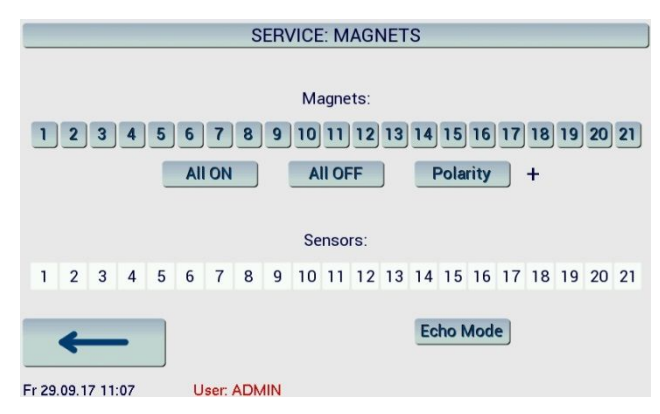

#### **Service Motors:**

In this menu it's possible to activate / deactivate the different motions of the assembly groups.

In the outer area, the input and output groups are shown, in the middle area the vertical and horizontal drives of the transport unit can be selected. Use "Momentary" to move the transport unit as long as you press the specific button. For safety reasons, one sensor must always be activated, so note that the magnet arm can only be moved horizontally while, vertically, in the highest position.

|                   | SERVICE:    | MOTORS     |        |
|-------------------|-------------|------------|--------|
| Input             | Vertical    | Horizontal | Output |
| active            | H High      |            | free   |
| Run               | Mid         |            | Run    |
|                   | М           | LR         |        |
|                   | L Low       | Left Right |        |
| $\leftarrow$      |             | Momentary  | Hor,   |
| Fr 29.09.17 08:09 | User: ADMIN |            |        |

#### Service Miscellaneous:

Here the dark blue buttons will show the activated status of the different sensors.

"Light", "Fan" and "Water" can be activated / deactivated, the fan speed can also be adjusted by moving the slider.

The status bar informs you about the actual voltages of the power supply and the battery.

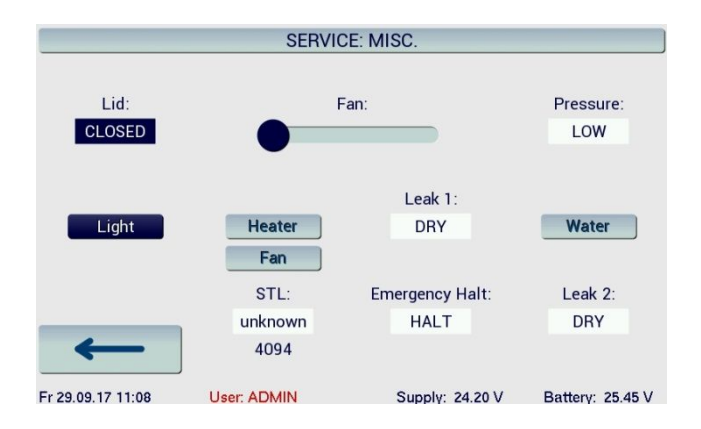

### 5.2 Installing the USB driver for SLEE medical cromatec

### Preface

The SLEE medical cromatec uses an USB interface as a communication port for service and maintenance purposes. At the connected PC this communication port is implemented as a virtual COM port (VCP). To make use of that port and to provide access to it for application software, the Windows operating system requires some information about how to handle the USB device with its particular USB identifiers. This information is provided in form of a "driver" - however, in this case the "driver" only references the built-in VCP driver that's already present in Windows, so in fact nothing is really installed.

Note that for installing the driver, even if it's only a reference, you need administrative rights.

Please store the driver file that is provided by SLEE medical (file: Slee-cromatec-USB.inf) in a folder that you can locate easily later. In the example screenshots, this document assumes the folder "E:\Slee cromatec\".

#### Installing the driver in Windows 7

First, you need to connect the SLEE medical cromatec to a free USB port of the PC. After a short time, a message popup will appear at the system tray (along with an error sound), telling you that the required driver could not be installed.

| Device driver software was not successfully insta<br>Click here for details. | alled 🔍 🗶              |
|------------------------------------------------------------------------------|------------------------|
|                                                                              | 🔯 🙍 21 🏟 🏱 🐂 🕩 12:18 💻 |

Enter the device manager (Start / Control Panel / Device Manager). If the current user is not an administrator, you need to run the device manager "as administrator" by using the right mouse button. At "Other devices", the device "cromatec" will be shown with an exclamation mark indicating that no driver is installed. Right-click on "cromatec", then select "Update Driver Software" in the popup menu.

| File Action View Help     Image: Computer   Image: Disk drives   Image: Disk drives   Image: D                                                                                                    | lanager                                                                                                    | evice Manage                                                                                                    | 📙 De        |
|----------------------------------------------------------------------------------------------------|----------------------------------------------------------------------------------------------------|----------------------------------------------------------------------------------------------------|-------------|
| Computer<br>Disk drives<br>Display adapters<br>Display adapters<br>Display adapters<br>DVD/CD-ROM drives<br>Human Interface Devices<br>Human Interface Devices | n View Help                                                                                                    | Action View                                                                                                    | File        |
| Computer  Disk drives  Disk drives  Disk drives  Disk drives  Disk drives  DVD/CD-ROM drives  Human Interface Devices  IDE ATA/ATAPI controllers  Keyboards  Mice and other pointing devices  Motion control  Multi-port serial adapters  Multi-port serial adapters  NuDAQ Boards  VuDAQ Boards  VuDAQ Boards  Vupdate Driver Software  Processors  Sound, vid  System de  Computer  Disk drives  Disk drives  Disk drives  Disk drives  Disk drives  Disk drives  Disk drives  Disk drives  Disk drives  Disk drives  DVD/CD-ROM drives  DVD/CD-ROM drives DVD/CD-ROM drives DVD/CD-ROM d                                                                                                    | a   🖻   🔽 📷   🙉   😭 🍢 🖏                                                                                                    | *   🖬   🛱                                                                                                    | <pre></pre> |
| Universal S Scan for hardware changes                                                                                                    | Computer<br>Disk drives<br>Display adapters<br>DVD/CD-ROM drives<br>Human Interface Devices<br>DE ATA/ATAPI controllers<br>Keyboards<br>Mice and other pointing devices<br>Monitors<br>Motion control<br>Multi-port serial adapters<br>Network adapters<br>NuDAQ Boards<br>Dther devices<br>Command<br>Processors<br>Sound, vid<br>Uninstall<br>Scan for hardware changes<br>Properties | Compute<br>Disk drive<br>Display a<br>Display a<br>DVD/CD-<br>Human Ir<br>IDE ATA/<br>Mice and<br>Monitors<br>Motion co<br>Network<br>Nulti-por<br>Network<br>NuDAQ B<br>Other de<br>Ports (CC<br>Processo<br>Sound, v<br>System d |             |

After that, select "Browse my computer for driver software".

|                | byou want to search for univer software?                                                                                                    |
|----------------|----------------------------------------------------------------------------------------------------|
| → S<br>W<br>de | earch automatically for updated driver software<br>indows will search your computer and the Internet for the latest driver software for your<br>evice, unless you've disabled this feature in your device installation settings. |
| → B            | rowse my computer for driver software<br>cate and install driver software manually.                                                                                                    |
|                |                                                                                                    |

Navigate to the folder that contains the driver file "Slee-cromatec-USB.inf", then click "Next".

| Updi | ate Driver Software - cromatec  Update Driver Software - cromatec                                                                                                    |  |
|------|----------------------------------------------------------------------------------------------------|--|
| 8    | Browse for driver software on your computer                                                                                                    |  |
| S    | Search for driver software in this location:                                                                                                    |  |
| Γ    | E:\Slee cromatec Browse                                                                                                    |  |
|      | Let me pick from a list of device drivers on my computer<br>This last will show installed driver software compatible with the device, and all driver software in<br>the same category as the device. |  |
|      |                                                                                                    |  |
|      |                                                                                                    |  |

After that, a warning popup window will show, telling you that the driver is not signed by Microsoft. (Remark: this is pure nonsense, since the "driver" only references the original built-in VCP driver in Windows.)

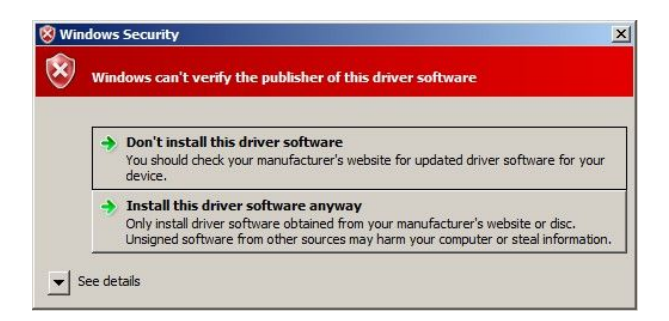

Click on "install anyway", and after a short time a success window should show.

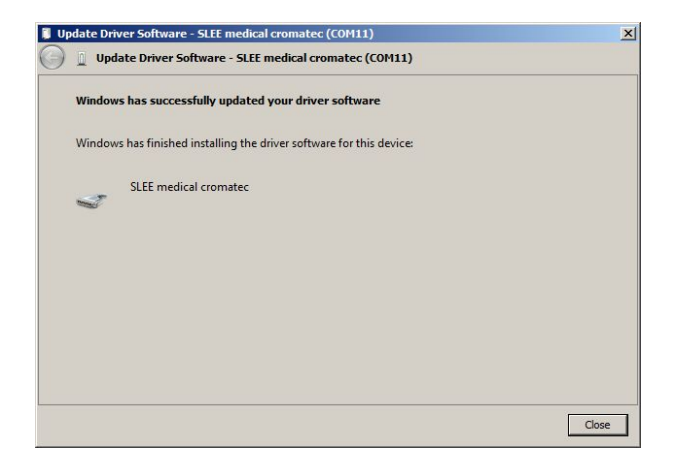

After that, the SLEE medical *cromatec* also shows up as a valid device under "Ports (COM & LPT)":

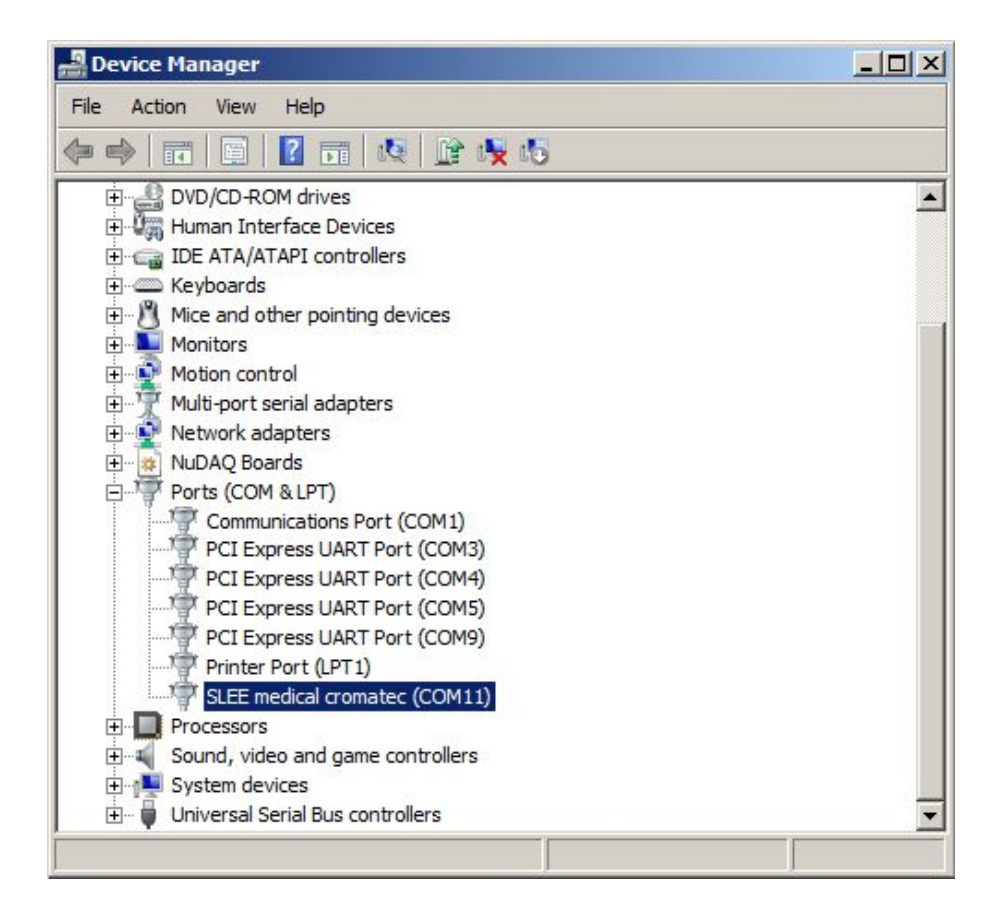

From now on, the communication port can be used with the VCP name (COM11 in this example) shown in the device manager as soon as the device is connected to the PC. Take care that the USB connection needs to be established before the related software is started at the PC, otherwise the software wouldn't find the VCP (it scans the system for serial ports only once when started).

### Installing the driver in Windows 8.1 or 10

Unfortunately, Microsoft has made the requirement for driver signature much more stringent with the introduction of Windows 8. Now, it's not possible to simply turn it off during installation. To make use of an unsigned driver, you first need to reboot the system with a special setting that temporarily allows you to install unsigned drivers.

The following screenshots show the appearance in Windows 8.1, but it's similar with Windows 10.

### Preparing for installation of an unsigned driver

Before being able to accept an unsigned driver in Windows 8.1 or 10, you need to reboot the system with a special startup setting.

For this, press the keys "Windows+i" at the desktop, then click on "Power". Hold the SHIFT key pressed down while clicking on "Restart":

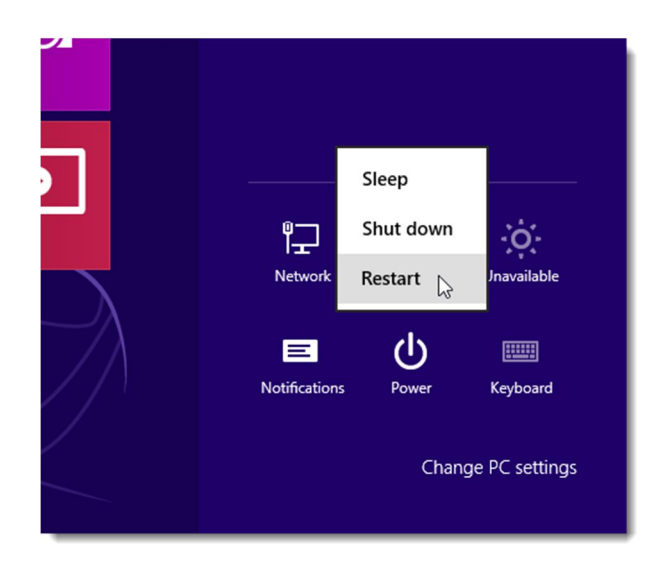

The PC will show an options screen, where you select "Troubleshoot":

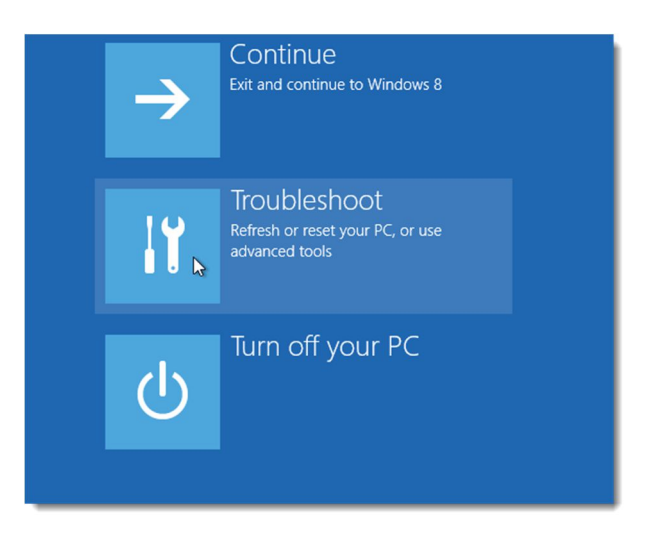

On the next screen, select "Advanced options":

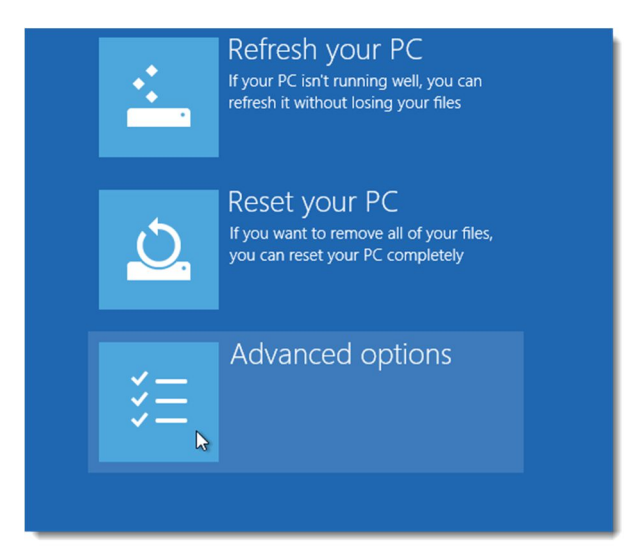

After that, select "Startup settings":

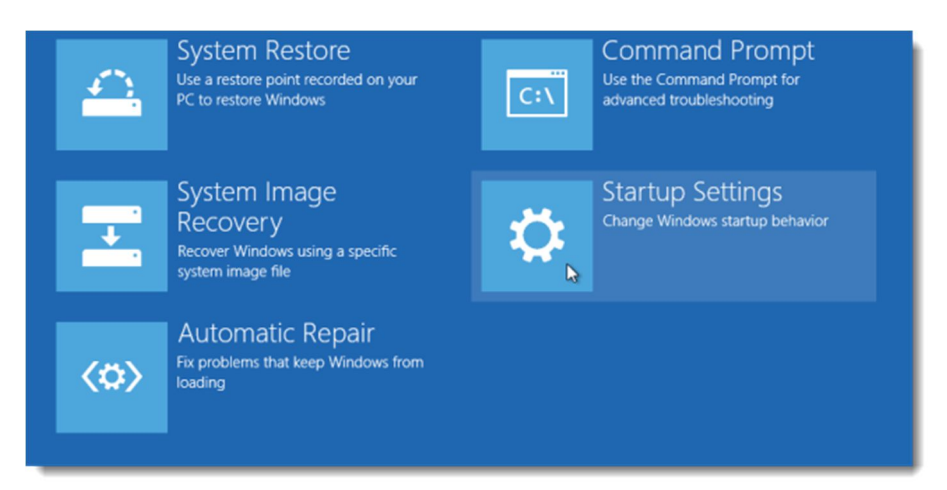

Finally, click on "Restart":

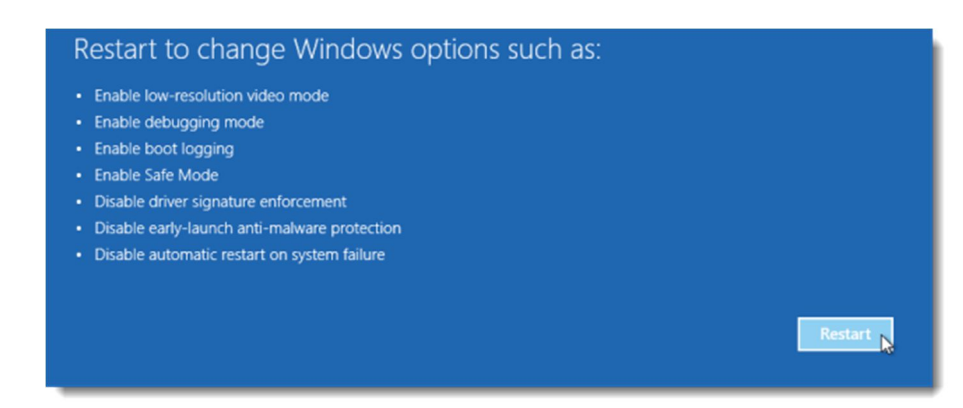

#### Then, the PC will reboot – and show the Startup Settings list:

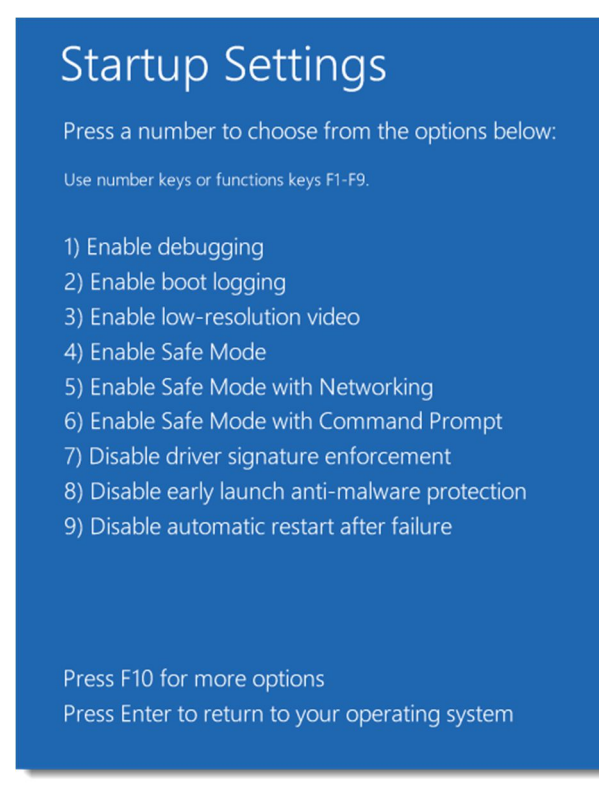

The items of that list can be selected only by keyboard, not by mouse. Press "7" (or F7) to select "Disable driver signature enforcement". The PC will restart without any visual difference to a regular boot process, but now you will be able to install an unsigned driver. (With the next start, this setting will revert to its default state, so after that it will be impossible again to install unsigned drivers.)

#### Installing the SLEE medical cromatec USB driver

After having allowed for installation of unsigned drivers by use of the startup settings, installing the driver is similar to using Windows 7. First, connect the SLEE medical *cromatec* to a free USB port of the PC. There will be an "USB connection" sound, and a "progress bar" entry in the task bar claiming a driver installation, but no driver will be installed.

Enter the device manager (Start / Control Panel / Device Manager). If the current user is not an administrator, you need to run the device manager "as administrator" by using the right mouse button. At "Other devices", the device "cromatec" will be shown with an exclamation mark indicating that no driver is installed. Right-click on "cromatec", then select "Update

Driver Software" in the popup menu.

| <u>,</u>                         | Geräte-Manager                               | - 0 <mark>- ×</mark> |  |  |  |  |
|----------------------------------|----------------------------------------------|----------------------|--|--|--|--|
| Datei Aktion Ar                  | isicht ?                                     |                      |  |  |  |  |
| ▶ •                              | 🛛 🗊   💐   📴 🐙 😼                              |                      |  |  |  |  |
| 🔺 🧓 Andere Ge                    | räte                                         |                      |  |  |  |  |
| 🛵 croma                          | Treibersoftware aktualisieren                |                      |  |  |  |  |
| Audioeinc                        | Deaktivieren                                 |                      |  |  |  |  |
| Bildverarb                       | Deinstallieren                               |                      |  |  |  |  |
| Bluetooth                        |                                              |                      |  |  |  |  |
| Computer                         | Nach geänderter Hardware suchen              |                      |  |  |  |  |
| Druckwart                        | Eigenschaften                                |                      |  |  |  |  |
| ⊳ 🔐 DVD/CD-F                     | (Olvi-Laurwerke                              |                      |  |  |  |  |
| Eingabege                        | räte (Human Interface Devices)               |                      |  |  |  |  |
| 👂 🍓 Grafikkart                   | Figure 1 - 1 - 1 - 1 - 1 - 1 - 1 - 1 - 1 - 1 |                      |  |  |  |  |
| D C IDE ATA/A                    | TAPI-Controller                              |                      |  |  |  |  |
| Intel WiUS                       |                                              |                      |  |  |  |  |
| 🔈 💽 Jungo                        |                                              |                      |  |  |  |  |
| > 👝 Laufwerke                    |                                              |                      |  |  |  |  |
| 🛛 🥂 Mäuse und andere Zeigegeräte |                                              |                      |  |  |  |  |
| Monitore                         |                                              |                      |  |  |  |  |
| Netzwerkadapter                  |                                              |                      |  |  |  |  |
| Prozessoren                      |                                              |                      |  |  |  |  |
|                                  |                                              |                      |  |  |  |  |
| Speicherc                        | p g Soltwardgelae                            |                      |  |  |  |  |
| > Speicherte                     | schoologiegeräte                             |                      |  |  |  |  |
| p j Speicherte                   | Sta                                          |                      |  |  |  |  |
| Systemger                        | ate                                          |                      |  |  |  |  |
|                                  |                                              |                      |  |  |  |  |

After that, select "Browse my computer for driver software".

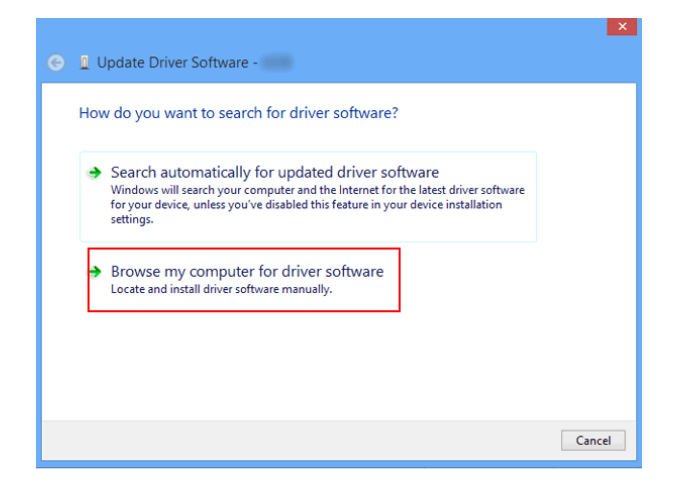

Navigate to the folder that contains the driver file "Slee-cromatec-USB.inf", then click "Continue".

| I Treibersoftware aktualisieren - cromatec                                                                                         |                                                                     |  |
|----------------------------------------------------------------------------------------------------|---------------------------------------------------------------------|--|
| Auf dem Computer nach Treibersoftware s                                                                                            | suchen                                                              |  |
| An diesem Ort nach Treibersoftware suchen:                                                                                         |                                                                     |  |
| E:\Slee cromatec                                                                                                    | ✓ Durchsuchen                                                       |  |
| Aus einer Liste von Gerätetreibern au<br>Diese Liste enthält installierte Treibersoftware, die<br>aus derselben Kategorie stammen. | if dem Computer auswählen<br>e mit diesem Gerät kompatibel sind und |  |
|                                                                                                    |                                                                     |  |

After that, a warning popup window will show, telling you that the driver is not signed by Microsoft. (Remark: this is pure nonsense, since the "driver" only references the original built-in VCP driver in Windows.)

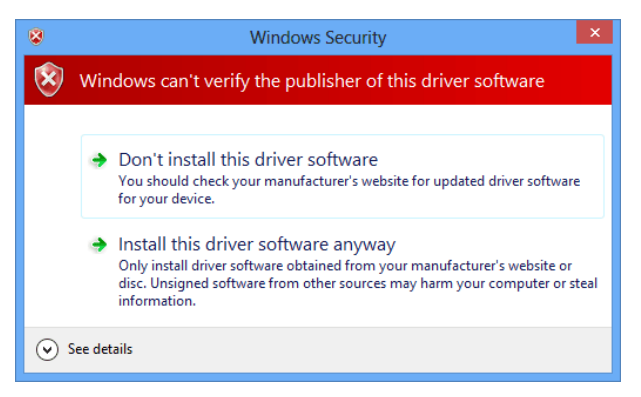

Click on "install anyway", and after a short time a success window should show.

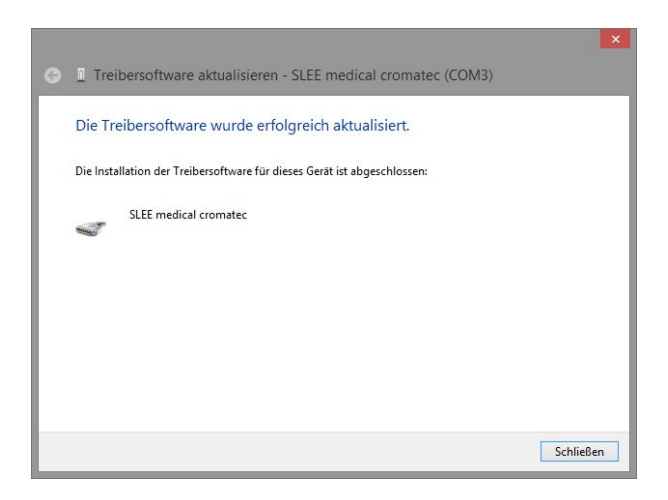

After that, the SLEE medical *cromatec* also shows up as a valid device under "Ports (COM & LPT)":

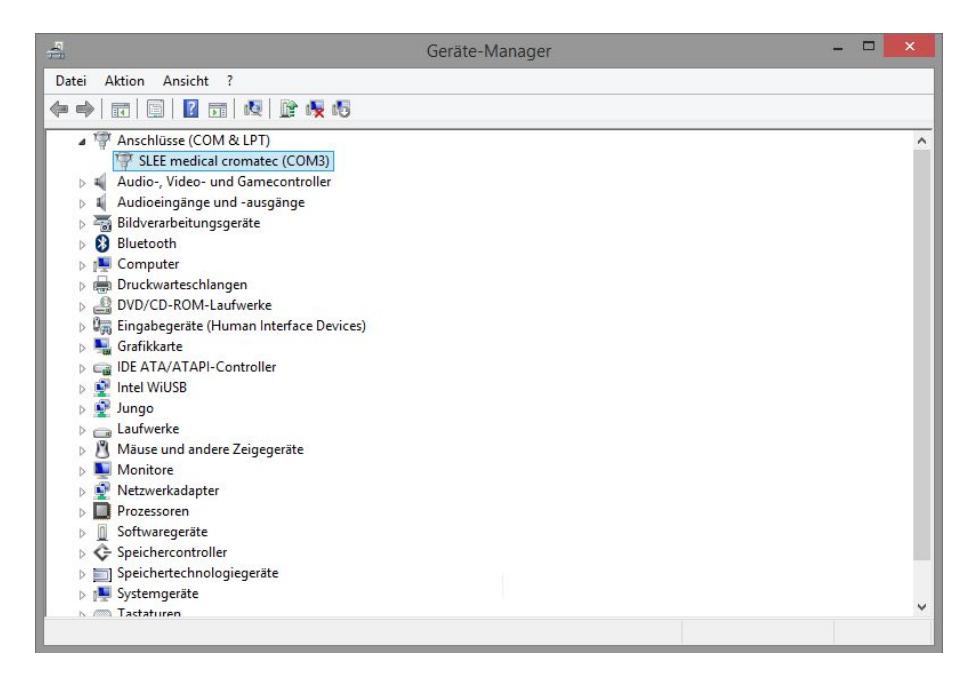

From now on, the communication port can be used with the VCP name (COM3 in this example) shown in the device manager as soon as the device is connected to the PC. Take care that the USB connection needs to be established before the related service or maintenance software is started at the PC, otherwise the software wouldn't find the VCP (it scans the system for serial ports only once when started).

### 5.3 Software update

Equipment needed for software update of cromatec:

- 1. Transfer cable with USB A USB B connectors
- 2. Transfer software AMIAP4.exe
- 3. Device software LF x.xx

Switch on the PC and the cromatec.

Store the software files AMIAP4.exe and the device software LF x.xx on your PC. Connect the cromatec with your computer via the USB A –USB B cable.

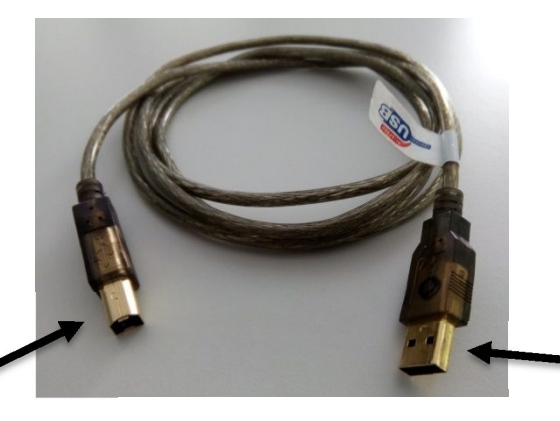

Connect with cromatec

USB A – USB B cable

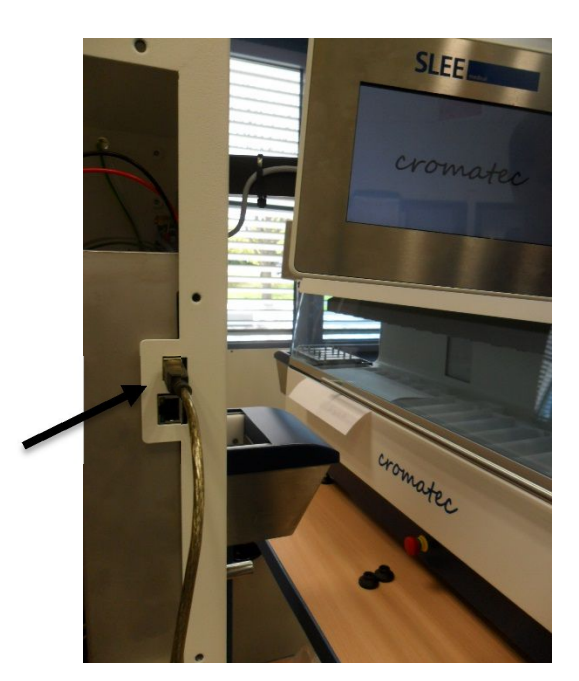

Connect with USB

port on PC

| atasa COME            | C Develo D                                                                                                    |
|-----------------------|----------------------------------------------------------------------------------------------------|
| File                  |                                                                                                    |
|                       |                                                                                                    |
|                       |                                                                                                    |
|                       |                                                                                                    |
|                       |                                                                                                    |
|                       |                                                                                                    |
|                       |                                                                                                    |
|                       |                                                                                                    |
| Der 1                 | 54                                                                                                    |
| and the second second | - And the second second s |

Start the AMIAP4.exe and **maximize** the appearing window.

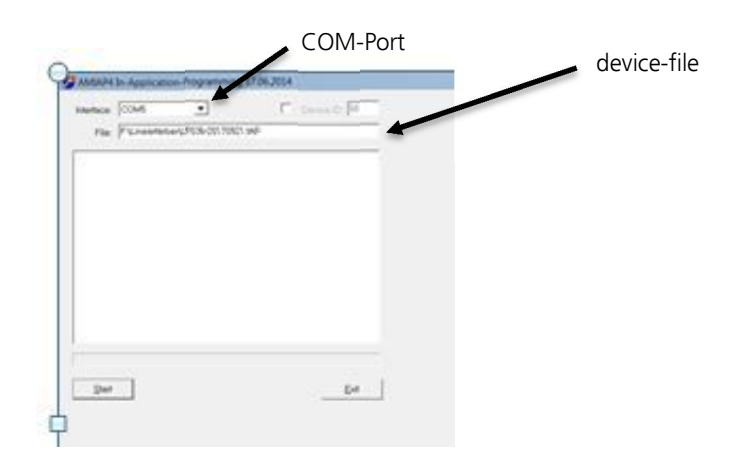

In the upper left corner, the COM-connection is shown.

Click into the small window below to choose the device file for updating the linear stainer.

| File: [* Unerestrikerur, FEIX-001706(1 av/<br>Unerling * Unerestrikerur, FEIX-001706(1 av/<br>wir feix-wask UTB Inter<br>Inter AAAAPI (F 201706(1<br>Connecting,<br>Connecting, USA<br>Connecting, USA<br>Conne                                                                                                    | File: (* U-methoders/LFDIA-00170611 av/<br>U-methoders/LFDIA-00170611 av/<br>WP-Storwest Int/Dia-<br>bits/AAAAP1 (* 20170611<br>Connector 101/PC-etholse IDIA/19917<br>Dented to U/PC-etholse IDIA/19917<br>Dented to U/PC-etholse IDIA/19917                                                                                                    | station                         | COM                                                   | *              | F D  |  |
|----------------------------------------------------------------------------------------------------|----------------------------------------------------------------------------------------------------|---------------------------------|-------------------------------------------------------|----------------|------|--|
| Control (* ) London (* 1990)<br>Infrite Adda (* 1970)<br>Infrite Adda (* 1970)<br>Connecting<br>Connecting<br>Co | Londing / Superstations/ FUSION 2001 and<br>we's a weat of 2019 loss<br>we's a weat of 2019 loss<br>we weat of 2019 and 2019<br>Connecting<br>Connecting<br>Connec | File                            | P.Lester                                              | en.P08-351786  | T HP |  |
| Connecting .<br>Connected to UPC variant IEB/(1991)<br>Server (2004)0529<br>WP node valued<br>WP Londer (JPAP variants 5400)<br>Encourt (JPAP variants 5400)<br>Encourt (JPAP varia                                                                                                    | Connecting<br>Connected for JPC version 0033[19917<br>Service: 1070400579<br>WP mode standed<br>WP Loader CIM-Privation-140201<br>Ensays fast neuropy<br>Plast servicy ensemble<br>Desting to program.                                                                                                    | Loading<br>M <sup>2</sup> Sia H | Figureartisteart<br>est. 67(8) ines<br>AP41/F 2017000 | , PERCENTING A | ÷    |  |
| MP node stand<br>MP Londer (JIMP - version 54020)<br>Encode and the standard<br>Flash reversion encode<br>Desting to program.                                                                                                    | AP node total<br>P Londer CTAP, ventor 54020<br>Encern technomoly<br>Rash nemoly essent<br>Desting to program                                                                                                    | Correct<br>Correct<br>Sector 1  | ng.<br>Milli UPC vani<br>2017048879                   | n (6236213/017 |      |  |
| Ensuing fash mamory<br>Plash mamory antend<br>Denting to program                                                                                                    | Energing Back namocy<br>Flash namocy ansats<br>Desting to program.                                                                                                    | HP nod<br>HP Long               | e started<br>fer UTAP, vans                           | or 14020       |      |  |
| Dearing to program.                                                                                                    | Deving to program.                                                                                                    | Eneroigt<br>Flash rea           | hash memory<br>mory entrant                           |                |      |  |
|                                                                                                    |                                                                                                    | Darling                         | o program.                                            |                |      |  |
|                                                                                                    |                                                                                                    |                                 |                                                       |                |      |  |

Press "Start" to transfer the software to the instrument. During the update, the cromatec's display will show "Programming...".

| interface:                       | 00M5                                            | •                     | Denaid III |   |
|----------------------------------|-------------------------------------------------|-----------------------|------------|---|
| 194                              | Frank                                           | ery, F036-00170921    | n¢         |   |
| Loading I<br>put the re          | Cheerfolger<br>ed. 6738 lines<br>Pril 17 201705 | Petersenner av        | r-         |   |
| Connecte<br>Connecte<br>SarNe: 1 | d to UPC, west                                  | on (40) (44) 14001 7. |            |   |
| AP mode<br>AP Load               | e UNAP vers                                     | ie 14032              |            |   |
| Ensuing B<br>Flash the           | act namory<br>mory ensed                        |                       |            |   |
| Darting to<br>Program            | program.<br>reng succereth                      | ty congineted.        |            |   |
|                                  | lat.                                            |                       |            | - |

Press "Exit".

After the update has been installed successfully, the software can be closed and the cable disconnected.

# 6. Errors

# 6.1 Notes

Any failure occurring during the operation of the cromatec is indicated by an alarm sound and message, shown on the display. Please refer to the trouble shooting list.

### 6.2 PopUp messages in normal operation

| After pressing STOP:<br>Red PopUp<br>"Would you really cancel all staining<br>procedures?" | PRODUMU     Nort 1     0.25-20       Image: Strain Strain |
|--------------------------------------------------------------------------------------------|----------------------------------------------------------------------------------------------------|
| After confirming of cancellation:<br>Red Info PopUp                                        | Press ok to confirm or go back.                                                                                                    |
| After confirming of PAUSE                                                                  | Staining procedures interrupted since<br>hh:mm:ss<br>Terminate PAUSE with OK                                                                                                    |
| After pressing Emergency button:<br>Red PopUp<br>"EMERGENCY STOP"                          | Staining procedures interrupted.<br>Resolve problem, unlock<br>EMERGENCY HALT                                                                                                    |
| After canceling by "Cancel" after<br>emergency stop: Red PopUp<br>"EMERGENCY STOP"         | Manually remove specimen, then touch OK.<br>[OK]                                                                                                    |
| <b>After opening of hood: Red PopUp</b><br>"Lid open"                                      | Staining procedures interrupted. Close lid                                                                                                    |

|                                                                                    | and touch OK.<br>[OK]                                                    |
|------------------------------------------------------------------------------------|--------------------------------------------------------------------------|
|                                                                                    |                                                                          |
|                                                                                    |                                                                          |
| Flow of the filter running time:<br>Yellow PopUp<br>"INFO"                         | Filter usage time expired, please replace.<br>[OK]                       |
| <b>Epiration of reagent: Yellow PopUp</b><br>"INFO"                                | At least one reagent expired, please replace.<br>[OK]                    |
| At start attempt despite emergency<br>stop: Yellow PopUp<br>"EMERGENCY HALT"       | Resolve problem, unlock<br>EMERGENCY HALT and select:<br>[OK]            |
| When starting with open hood:<br>Yellow PopUp<br>"Lid open"                        | Close lid and touch OK.<br>Close lid and touch OK.<br>[OK]               |
| When starting with "Auto" inside a program: Yellow PopUp "INFO"                    | Program invalid:<br>Empty/Auto is allowed<br>only right-aligned.<br>[OK] |
| At start-up with water requirement<br>and without pressure: Yellow PopUp<br>"INFO" | Program requires water, but pressure is too<br>low.<br>[OK]              |
| At initial attempt with almost empty<br>battery: Yellow PopUp<br>"INFO"            | Battery voltage too low, charge before starting.                         |

|                                                                                                    | [OK]                                                                                   |
|----------------------------------------------------------------------------------------------------|----------------------------------------------------------------------------------------|
| In the case of a start experiment<br>with samples still attached to the<br>arm: Yellow PopUp (State after prior<br>emergency stop)<br>"INFO" | Specimen found at transport arm.<br>Please remove.<br>[OK]                             |
| On start with expired filter running<br>time: Yellow PopUp<br>"INFO"                                                                         | Filter usage time expired please replace.<br>[OK]<br>(Start nevertheless possible)     |
| When starting with reagents that have expired: Yellow PopUp "INFO"                                                                           | At least one reagent expired, please replace.<br>[OK]<br>(Start nevertheless possible) |

# 6.3 Error messages in normal operation

| <b>Motor Error: Red PopUp</b><br>"MOTOR ERROR"                                                   | Staining procedures interrupted since<br>hh:mm:ss<br>[Retry] [Cancel]<br>Messages:<br>Overcurrent horizontal<br>Overcurrent vertical<br>Timeout horizontal<br>Timeout vertical |
|--------------------------------------------------------------------------------------------------|----------------------------------------------------------------------------------------------------|
| Failure of the magnetic control: Red<br>PopUp<br>"MAGNET ERROR"                                  | Specimen transport impossible<br>Manually remove specimen and call service<br>Note:<br>no OK-Button, present programm will be<br>cancelled!                                    |
| Downstream pressure: Red PopUp<br>"ERROR"                                                        | Water pressure too low.<br>[OK]                                                                                                    |
| Leakage: Red PopUp<br>"ERROR"                                                                    | Water leakage detected.<br>places see below<br>[OK]<br>Places: (container)<br>(enclosure)<br>(container and enclosure)                                                         |
| No more samples in the enema<br>during the admission test: Yellow<br>PopUp<br>"INFO"             | No specimen found in input station.<br>[OK]                                                                                                    |
| Other holders in the system when<br>attempting to take sample holders:<br>Yellow PopUp<br>"INFO" | Specimen found in stations 1-20. Please<br>remove.<br>[OK]                                                                                                    |

| Output station full: Red PopUp<br>"Output station full"                               | Process hold for hh:mm:ss. Remove specimen,<br>then touch OK.<br>[OK]                                                     |
|---------------------------------------------------------------------------------------|----------------------------------------------------------------------------------------------------|
| Glue the sample holder to the arm<br>(raised too much): Red PopUp<br>"ERROR"          | Specimen sticking at n1 n2 n3 (Station<br>number)<br>Correct, then touch OK.<br>[OK]                                      |
| Specimen lost (while lifting down):<br>Red PopUp<br>"ERROR"                           | Specimen lost at n1 n2 n3 (station no.)<br>Correct, then touch OK.<br>[OK]                                                |
| Specimen holder stick or lost<br>(combination 8+9): Red PopUp<br>"ERROR"              | Specimen sticking at n1 n2 n3 (station no.)<br>Specimen lost at n4 n5 n6 (station no.)<br>Correct, then touch OK.<br>[OK] |
| Unexpected samples in the unit<br>(detected during lowering): Red<br>PopUp<br>"ERROR" | Alien specimen found at n1 n2 n3 (station<br>no.)) Correct, then touch OK.<br>[OK]                                        |
| Fail-safe sensor in run-in station<br>(continuous signal): Red PopUp<br>"ERROR"       | Input station sensor failure.<br>[OK]                                                                                     |
| Invalid internal state: Red PopUp<br>"SYSTEM ERROR"                                   | Invalid internal state.<br>Touch OK and shutdown.<br>[OK]                                                                 |
| Display not working or not connected correctly                                        | Lights are flashing                                                                                                    |

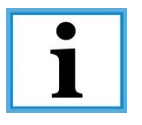

Never use deformed baskets. A damaged basket can stop the staining process.

Fill the baths up to the mark. Check the filling level daily.

### 6.4 Power failure

The cromatec has a built in battery to allow the unit to work even in a case of power failure. In case of a power failure the display shows the following symbol:

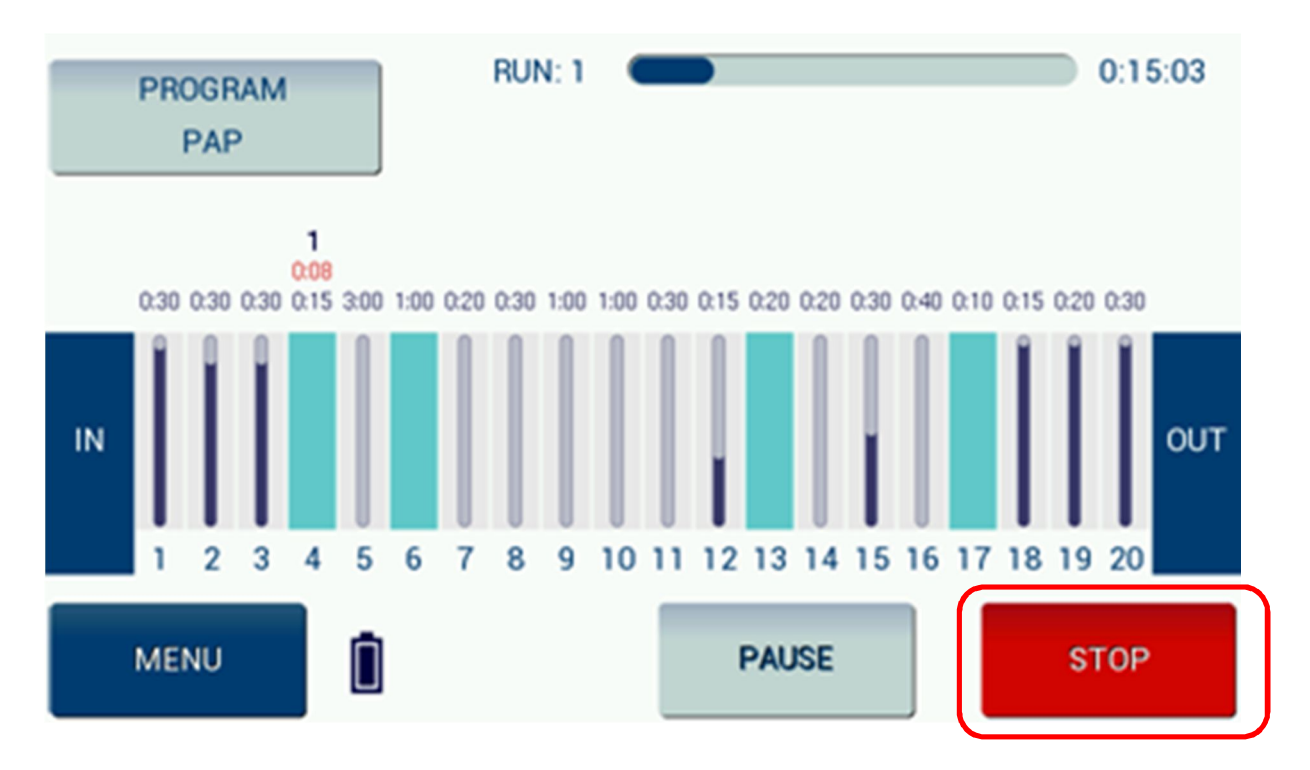

The operation is continued using the emergency power supply. As the battery gets loaded during operation, a fully loaded device can be operated using the battery. However, new racks shall not be placed during indicated battery operation.

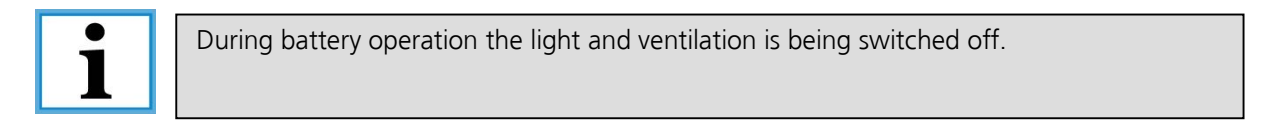

If the power comes back, the battery symbol disappears and the device turns back to regular operation, including light and ventilation. No action from the user is needed.

# 6.5 Hood

When the hood is opened, the instrument stops immediately, an alarm sounds until the hood is closed and the following Yellow PopUp window is shown.

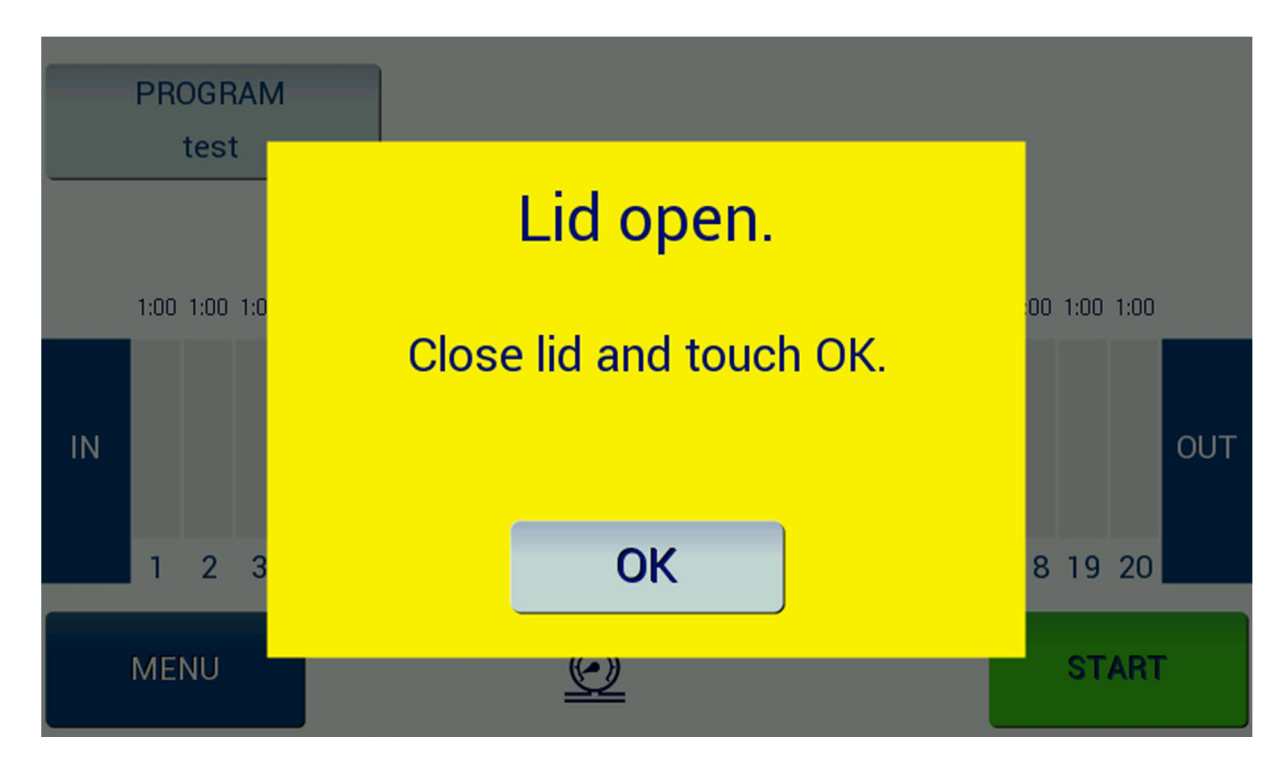

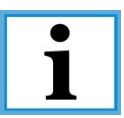

The cromatec will not perform any staining program while the lid is open. When the lid is opened, the ventilation will automatically be increased.

# 7. Spare part list

| No. | <b>Qty.</b><br>[per<br>instrument] | ArtNo.   | Description                                                 | Structural component | Category |
|-----|------------------------------------|----------|-------------------------------------------------------------|----------------------|----------|
| 1   | 1                                  | 41000301 | LFC mainboard                                               | electronic           | SP       |
| 2   | 1                                  | 41000302 | LFT board with 7" touch screen                              | electronic           | SP       |
| 3   | 3                                  | 41000305 | LFM7 board<br>magnetcontrolling for 7 positions             | electronic           | SP       |
| 4   | 1                                  | 41000306 | LFHV board for horizontal + vertical<br>positioning         | electronic           | SP       |
| 5   | 2                                  | 39500040 | storage battery for MTP                                     | electronic           | SP       |
| 6   | 2                                  | 39500021 | turning motor MTP                                           | electronic           | SP       |
| 7   | #                                  | 41000001 | electromagnet VA 24 V                                       | electronic           | SP       |
| 8   | 1                                  | 70220015 | power supply 24V 200W                                       | electronic           | SP       |
| 9   | 2                                  | 41000614 | inductive sensor                                            | electronic           | SP       |
| 10  | 1                                  | 70220001 | Power connector with fuse and filter 10 A                   | electric             | SP       |
| 11  | 1                                  | 70220002 | fuseholder                                                  | electric             | SP       |
| 12  | 2                                  | 41000012 | leakage sensor                                              | electric             | SP       |
| 13  | 1                                  | 72217251 | axial exhaust fan                                           | electric             | SP       |
| 14  | 1                                  | 34000389 | emergency stop button                                       | electric             | SP       |
| 15  | 1                                  | 34003837 | contact plug for emergency-stop                             | electric             | SP       |
| 16  | 2                                  | 70051106 | LED-bar                                                     | electric             | SP       |
| 17  | 1                                  | 41000240 | miniature switch                                            | electric             | SP       |
| 18  | 1                                  | 41000420 | slide basket (plastic) for 30 slides with transport bracket | mechanic             | SP       |
| 19  | 4                                  | 41000031 | bearing unit vertical                                       | mechanic             | RSP      |
| 20  | 1                                  | 41000190 | bearing swivel mounted                                      | mechanic             | SP       |
| 21  | 1                                  | 41000080 | linkage compl.<br>linear stainer                            | mechanic             | SP       |
| 22  | 2                                  | 41000038 | pneumatic spring 200 N                                      | mechanic             | WP       |
| 23  | 4                                  | 41000067 | transport belt                                              | mechanic             | WP       |
| 24  | 2                                  | 41000075 | motor for input/output unit                                 | mechanic             | SP       |
| 25  | 2                                  | 41000081 | profile rail guide system                                   | mechanic             | SP       |
| 26  | 4                                  | 41000083 | machine mount with lock nut<br>D30 - M8 x 40 mm             | mechanic             | SP       |
| No. | Qty.<br>[per<br>instrument] | ArtNo.   | Description                                                      | Structural component | Category |
|-----|-----------------------------|----------|------------------------------------------------------------------|----------------------|----------|
| 27  | 2                           | 41000616 | tooth belt for input/output unit                                 | mechanic             | SP       |
| 28  | 1                           | 41000110 | Perspex hood PMMA                                                | mechanic             | SP       |
| 29  | 1                           | 41000562 | metal frame for display                                          | mechanic             | SP       |
| 30  | 1                           | 41000019 | staining cuvette MSM / cromatec                                  | hydraulic            | SP       |
| 31  | 1                           | 41000410 | wash trough complete                                             | hydraulic            | SP       |
| 32  | 6                           | 41000203 | hose coupling                                                    | hydraulic            | SP       |
| 33  | 6                           | 41000204 | hose connector staining trough                                   | hydraulic            | SP       |
| 34  | 1                           | 41000222 | pressure switch                                                  | hydraulic            | SP       |
| 35  | 1                           | 41000239 | pressure switch cover                                            | hydraulic            | SP       |
| 36  | 1                           | 41000230 | magnetic valve 2-way                                             | hydraulic            | SP       |
| 37  | 1                           | 41000224 | magnetic valve connector                                         | hydraulic            | SP       |
| 38  | 1                           | 41000248 | manometer 0-1.6 bar                                              | hydraulic            | SP       |
| 39  | 2                           | 33000521 | silicone hose 18x3 mm                                            | hydraulic            | SP       |
| 40  | 2                           | 41000657 | drain hose 19 x 4 mm                                             | hydraulic            | SP       |
| 41  | 2                           | 33010428 | hose clamp                                                       | hydraulic            | SP       |
| 42  | 1                           | 41000655 | safety inlet water hose, d=3/4 ", 3m<br>length, incl. water stop | hydraulic            | SP       |
| 43  | 1                           | 41000020 | carbon filter 200x200 mm                                         | pneumatic            | WP       |

WP - Wear Part RSP - Recommended Spare Part SP - Spare Part N/A - Spare Part on Request

## 8. Cleaning

### 8.1 General cleaning advice

The SLEE linear stainer cromatec has a solvent resistant surface area according to the requirements of histological laboratories so that an easy cleaning can be done without problems. Only the display should be cleaned with a damp cloth.

Before s accordir Do not u

Before starting the cleaning, please turn off the instrument. Dispose of used reagents according to the laboratory regulations in force in your country.

Do not use alcohol, detergents containing alcohol (window cleaner!), abrasive cleaning powders, solvents containing acetone or xylene.

#### Inner side of the cromatec:

Please remove the cuvettes and clean the stainless steel inner panels carefully with a regular cleaner.

#### Transport system:

Be careful with the lower side, where the magnets are located. In normal operation it should be sufficient to wipe with a moistured cloth.

#### Outside surfaces:

Please clean the outside surfaces with a mild detergent and subsequently wipe down with a moistened cloth.

For the window, use a moisture cloth.

Screen:

Please use a commercial screen cleaner for cleaning the touch screen.

#### Cuvettes:

It is also possible to clean the staining cuvettes with a usual dish washer. Please consider the chemical rests in the troughs and their harmful influences to the environment.

#### Inlet/Outlet hose:

Please check weekly the waste water drain hose for accumulated dirt, particularly for algae. Clean whenever necessary.

#### 8.2 Disposal

The instrument or parts of the instrument must be disposed of according to existing local applicable regulations.

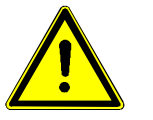

Do not expose the instrument to regular domestic or industry waste. It contains electrical parts that can be dangerous to the environment!

| Date | Staining<br>troughs | Water bath | Tube System | Name |
|------|---------------------|------------|-------------|------|
|      |                     |            |             |      |
|      |                     |            |             |      |
|      |                     |            |             |      |
|      |                     |            |             |      |
|      |                     |            |             |      |
|      |                     |            |             |      |
|      |                     |            |             |      |
|      |                     |            |             |      |
|      |                     |            |             |      |
|      |                     |            |             |      |
|      |                     |            |             |      |
|      |                     |            |             |      |
|      |                     |            |             |      |
|      |                     |            |             |      |
|      |                     |            |             |      |
|      |                     |            |             |      |
|      |                     |            |             |      |
|      |                     |            |             |      |
|      |                     |            |             |      |
|      |                     |            |             |      |
|      |                     |            |             |      |
|      |                     |            |             |      |
|      |                     |            |             |      |

# 8.3 Schedule of cleaning for staining system: \_\_\_\_\_

#### SLEE medical GmbH

Lise-Meitner-Str. 11 55129 Mainz / Germany Tel. +(49) 61 31/9 58 71-0 Fax +(49) 61 31/9 58 71-722 mail@slee.de http://www.slee.de